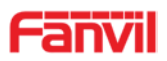

# SIP Audio Door Phone i23S

# USER MANUAL

V1.0

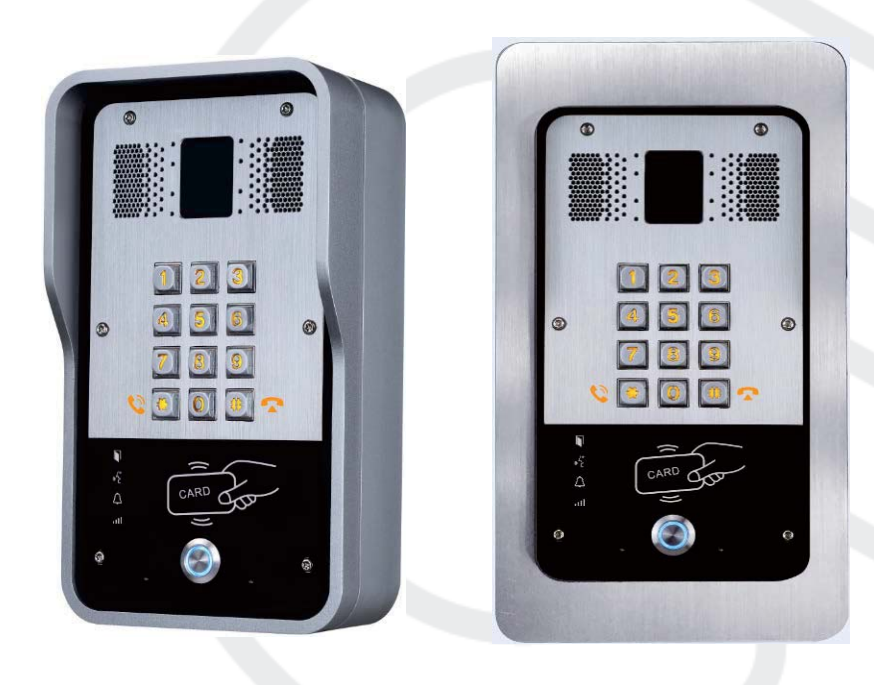

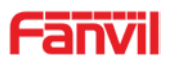

| Document | Firmware   | Explanation   | Time     |
|----------|------------|---------------|----------|
| VER      | VER        |               |          |
| V1.0     | 2.1.1.3445 | Initial issue | 20180208 |
|          |            |               |          |
|          |            |               |          |
|          |            |               |          |
|          |            |               |          |

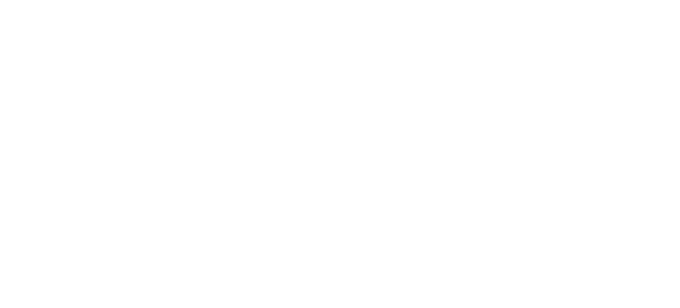

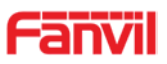

# **Safety Notices**

- Please use the specified power adapter. If you need to use the power adapter provided by other manufacturers under special circumstances, please make sure that the voltage and current provided is in accordance with the requirements of this product, meanwhile, please use the safety certificated products, otherwise may cause fire or get an electric shock.
- 2. When using this product, please do not damage the power cord either by forcefully twist it, stretch pull, banding or put it under heavy pressure or between items, otherwise it may cause damage to the power cord, lead to fire or get an electric shock.
- 3. Before using, please confirm that the temperature and environment is humidity suitable for the product to work. (Move the product from air conditioning room to natural temperature, which may cause this product surface or internal components produce condense water vapor, please open power use it after waiting for this product is natural drying).
- 4. Please do not let non-technical staff to remove or repair. Improper repair may cause electric shock, fire, malfunction, etc. It will lead to injury accident or cause damage to your product.
- 5. Do not use fingers, pins, wire, other metal objects or foreign body into the vents and gaps. It may cause current through the metal or foreign body, which may even cause electric shock or injury accident. If any foreign body or objection falls into the product please stop using.
- 6. Please do not discard the packing bags or store in places where children could reach, if children trap his head with it, may cause nose and mouth blocked, and even lead to suffocation.
- 7. Please use this product with normal usage and operating, in bad posture for a long time to use this product may affect your health.
- 8. Please read the above safety notices before installing or using this phone. They are crucial for the safe and reliable operation of the device.

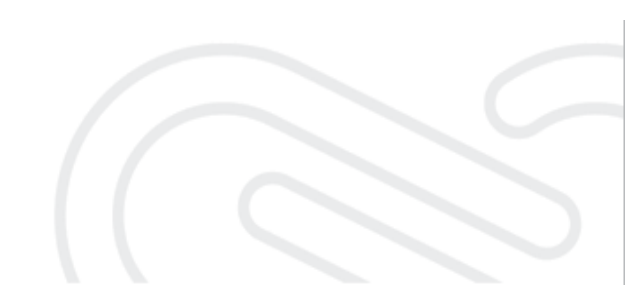

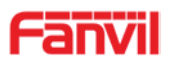

# Directory

| Α | Pr  | oduct introduction                                        | 6        |
|---|-----|-----------------------------------------------------------|----------|
|   | 1.  | Appearance of the product                                 | 6        |
|   | 2.  | Description                                               | 6        |
| В | Sta | art Using                                                 | 7        |
|   | 1.  | Confirm the connection                                    | 7        |
|   | 1   | Power, Electric Lock, Indoor switch port                  | 7        |
|   | 2   | 2) Driving mode of electric-lock(Default in Passive mode) | 7        |
|   | 3   | B) Wiring instructions                                    | 8        |
|   | 2.  | Quick Setting                                             | 9        |
| С | Ba  | isic operation                                            | 9        |
|   | 1.  | Answer a call                                             | 9        |
|   | 2.  | Call                                                      | 9        |
|   | 3.  | End call                                                  | 10       |
|   | 4.  | Open the door operation                                   | 10       |
| Е | Pa  | ge settings                                               | 11       |
|   | 1.  | Browser configuration                                     | 11       |
|   | 2.  | Password Configuration                                    | 11       |
|   | 3.  | Configuration via WEB                                     | 12       |
|   | (   | 1)System                                                  | 12       |
|   |     | a)Information                                             | 12       |
|   |     | b)Account                                                 | 12       |
|   |     | c)Configurations                                          | 13       |
|   |     | d)Upgrade                                                 | 14       |
|   |     | e)Auto Provision                                          | 14       |
|   |     | f)FDMS                                                    | 17       |
|   |     | g)Tools                                                   | 18       |
|   | (   | 2)Network                                                 | 20       |
|   |     | a)Basic                                                   | 20       |
|   |     | b)Advanced                                                | 21       |
|   |     | c)VPN                                                     | 23       |
|   | (   | a)SID                                                     | 24       |
|   |     | a)SIP                                                     | 24       |
|   |     | c)Dial Peer                                               | 20<br>20 |
|   | (   | 4)FGS Setting                                             | 32       |
|   | (   | a)Features                                                | 32       |
|   |     | b)Audio                                                   | 35       |
|   |     | ,                                                         |          |

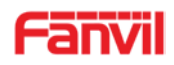

|   |    | c)Video              |    |
|---|----|----------------------|----|
|   |    | d)MCAST              |    |
|   |    | e)Action URL         | 40 |
|   |    | f)Time/Date          | 40 |
|   | (  | 5)EGS Access         | 41 |
|   | (  | (6)EGS Logs          |    |
|   | (  | (7)Door Lock         |    |
|   | (  | (8)Function Key      |    |
|   | (  | (9)Alert             |    |
| E | Ар | opendix              |    |
|   | 1. | Technical parameters |    |
|   | 2. | Basic functions      |    |
|   | 3. | Schematic diagram    | 50 |
| F | Ot | her instructions     |    |
|   | 1. | Open door modes      |    |
|   | 2. | Management of card   | 50 |

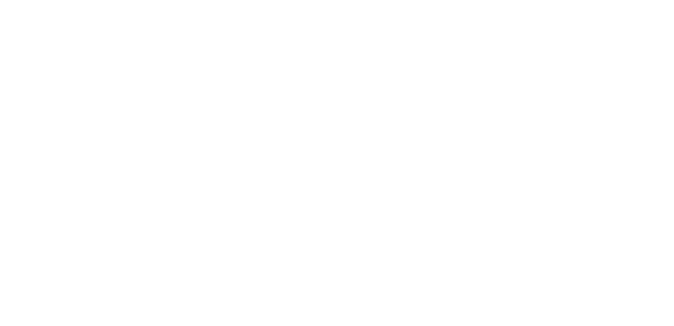

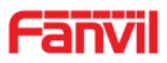

# **A.Product introduction**

i23S SIP door phone is a full digital network door phone, with its core part adopts mature VoIP solution (Broadcom chip), stable and reliable performance, hands-free adopting digital full-duplex mode, voice loud and clear, generous appearance, solid durable, easy for installation, comfortable keypad and low power consumption.

i23S SIP door phone supports entrance guard control, voice intercom, RFID/IC card and keypad remote to open the door.

# 1. Appearance of the product

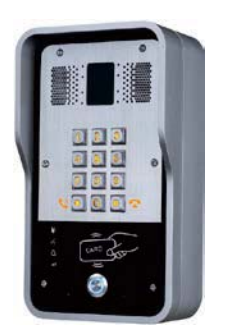

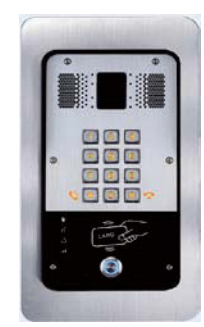

# 2. Description

| Buttons and icons | Description         | Function                                                                                |
|-------------------|---------------------|-----------------------------------------------------------------------------------------|
|                   | Numeric<br>keyboard | Input password to open the door or to call.                                             |
|                   | Programmable<br>key | Can be set to a variety of functions, in order to meet the needs of different occasions |
|                   | Card reader area    | Use RFID/IC Cards to open the door                                                      |
| li)               | Lock Status         | Door unlocking: On<br>Door locking: Off                                                 |
|                   |                     | Standby: Off                                                                            |
| *É                | Call status         | Call Holding: Blink with 1s                                                             |
|                   |                     | Calls: On                                                                               |
| $\wedge$          | Ring status         | Standby: Off                                                                            |
|                   | Thing status        | Ringing: On                                                                             |

|                  | Network error: Blink with 1s       |
|------------------|------------------------------------|
| <br>Network/SIP  | Network running: Off               |
| <br>Registration | Registration failed: Blink with 3s |
|                  | Registration succeeded: On         |

# **B.Start Using**

Before you start to use the equipment, please make the following installation.

#### **1. Confirm the connection**

Confirm whether the equipment of the power cord, network cable, electric lock control line connection and the boot-up is normal. (Check the network state of light)

#### 1) Power, Electric Lock, Indoor switch port

There are 2 power supply options: 12V/DC or POE (Powered By Ethernet). PIN 1 (+12V) and PIN 2 (VSS) connected to the power supply. PIN3/4/5 used to connect the electric lock, only 2 of them (NC and COM, or NO and COM) will be connected usually, depending on the type of electric lock. PIN6/7 used to connect indoor switch which control the open/lock of electric lock.

|           |     |      | CN7          |       |        |        |
|-----------|-----|------|--------------|-------|--------|--------|
| 1         | 2   | 3    | 4            | 5     | 6      | 7      |
| +12V      | VSS | NC   | COM          | NO    | S_IN   | S_OUT  |
| 12V 1A/DC |     | Elec | tric-lock sv | witch | Indoor | switch |

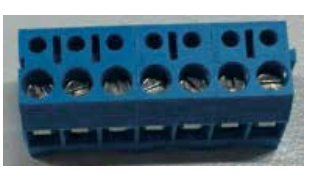

## 2) Driving mode of electric-lock(Default in Passive mode)

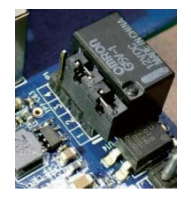

| Pa   | 1    |
|------|------|
| ssiv | (2/) |
| e Mo | /3/  |
| ode  | 4    |

Jumper in passive mode

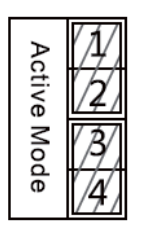

Jumper in active mode

Driving mode of electric-lock decides whether the electric-lock use an independent power supply. The independent power supply will be required in passive mode, while electric-lock will be powered by i31S in active mode.

**[Note]** When the device is in active mode, it can drive 12V/650mA switch output maximum, to which a standard electric-lock or another compatible electrical appliance can be connected.

- When using the active mode, it is 12V DC in output.
- When using the passive mode, output is short control (normally open mode or normally close mode).

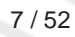

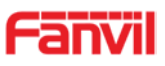

# 3) Wiring instructions

I23S use a relay to control the state of electric-lock, before that, the electric-lock must be powered correctly. There are 3 contacts of the relay:

- NO: Normally Open Contact.
- COM: Common Contact.
- NC: Normally Close Contact.

| Driving Mode |              | Electric lock     |                   |                |                                                                                                    |
|--------------|--------------|-------------------|-------------------|----------------|----------------------------------------------------------------------------------------------------|
| Activ<br>e   | Passiv<br>e  | No<br>electricity | When the power to | Jumper<br>port | Connections                                                                                                    |
| √            |              | √                 |                   | Active Mode    | 12V OO OOOO<br>+ - NC COM NO S-I S-O<br>+ NC COM NO S-I S-O<br>Power Supply<br>12V/1A Indoor switch<br>Electric-lock: No electricity when open the door                                      |
| $\checkmark$ |              |                   | $\checkmark$      | Active Mode    | 12V OO O O O O<br>+ - NC COM NO S-I S-O<br>                                                                                                    |
|              | $\checkmark$ |                   |                   | Passive Mode   | Door Phone<br>Power Input<br>Power Supply<br>12V/2A<br>+ - NC COM NO S-I S-O<br>+ - NC COM NO S-I S-O<br>Indoor switch<br>Electric-lock: No electricity when open the door                   |
|              | $\checkmark$ |                   | $\checkmark$      | Passive Mode   | Door Phone<br>Power Input<br>Power Supply<br>12V/2A<br>+ - NC COM NO S-I S-O<br>+ - NC COM NO S-I S-O<br>Indoor switch<br>Electric-lock: When the power to open the door                     |
|              |              |                   |                   | Passive Mode   | External Power Supply<br>Door Phone<br>Power Input<br>Door Phone<br>Power Input<br>+ - NC COM NO S-I S-O<br>+ - NC COM NO S-I S-O<br>Electric-lock: No electricity when open the door switch |

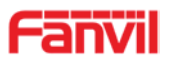

## 2. Quick Setting

The product provides a completed function and parameter settings. To understand all meaning of parameters well, it is better for users to have knowledge of network and SIP protocol. In order to make users enjoy the high-quality voice service and low-cost advantage immediately, here we list some basic but compulsory setting options in this section. Users can use it without understanding such complex SIP protocols.

In prior to this step, please make sure your broadband Internet online can be normally operated and complete the connection of the network hardware. The product factory network mode is DHCP. Thus, only the equipment is connected with DHCP network environment that network can be automatically connected.

- Press and hold "#" key for 3 seconds and the door phone will report the IP address by voice. Or use the "iDoorPhoneNetworkScanner.exe" software to find the IP address of the device. (Download address <u>http://download.fanvil.com/tool/iDoorPhoneNetworkScanner.exe</u>)
- > Note: Waiting for 30s to run the device when it is power on.
- > Log in to the WEB device configuration.
- In a Line page configuration service account, user name, parameters that are required for server address register.
- > You can set DSS key in the Function key page.
- > You can set Door Phone parameters in the Webpage (EGS Setting-> Features).

| <b>3</b> 3 | iDoorPhone Netw | ork Scanner(V 1.0) |                   | -          |                    | ×              |
|------------|-----------------|--------------------|-------------------|------------|--------------------|----------------|
| #          | IP Address      | Serial Number      | MAC Address       | SW Version | Description        |                |
| 1          | 172.18.2.185    | i23S               | Oc:38:3e:1e:61:dd | 2.1.1.3445 | i23S IP Door Phone |                |
|            |                 |                    |                   |            |                    | <u>Refresh</u> |

# **C.Basic operation**

#### 1. Answer a call

By default, the incoming call will be answered automatically without any ringing. User MAY want to hear ring before answer the incoming call. This could be configured under EGS setting -> Features -> Basic Settings -> Auto Answer timeout. This parameter is the ringing time. Auto answered could be disabled under EGS setting -> Features -> Basic settings -> Enable auto Answer.

#### 2. Call

There are 2 options to place a call:

1) Press \* to enter dialing mode, then type in the number and press \* to send the call

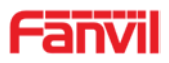

immediately.

Here the feature of "pressing \* to send the call" could be disabled by the option "press \* to send" under EGS setting -> Features -> Basic Settings

Another 2 important options are "dial Fixed Length to Send" and "send Length". When user is typing in the number under dialing mode on keypad, device will check the length of number after every new digit was typed. Once the length matches the parameter "send Length", the number will be called immediately. If this feature is disabled, user will need to wait "auto dial out time" seconds before the call is sending out.

2) By pressing the DSS key, the preconfigured number will be called. The option is under Function Key -> Function Key settings. The type is hot key, subtype is Speed dial. There are 2 numbers available here, the number 1 will be called first, if number 1 is not answered, the call will be transferred to number2.

#### 3. End call

The key "#" is used to end the active call. There are another 2 important features:

1) Release the processing call

2) Reject the incoming call when it's ringing

## 4. Open the door operation

There are seven options to open the door:

1)In idle state, Input "local password" on the keyboard to open the door, it could be configured under EGS Setting -> Feature -> Local Password.

2) Open with remote password. Make a call to the owner, the owner enters the remote password to open the door. "remote password" could be configured under EGS setting -> Feature -> Remote Password.

3) Open with Access code. The owner makes a call to the access control, the access control will answer the call automatically. Then owner enter the "access code" on his keypad to open the door. The owner's number and access code are configured under EGS Access -> Access Table & Add Access rule.

4) Swipe the RFID/IC cards to open the door. Before user can use the card, it must be added under EGS Access -> Access Table.

5) By pressing the indoor switch to open the door. The indoor switch must be connected correctly according to the section 1.

6) Private access code to open the door.

The private access code could be configured under EGS Access -> Access Table & Add Access Rule. To open door with private access code, user enter "location code" + "\*" + "Access Code". For example, the location code is 1, and Access code is 123, User enter "1\*123#" to open the door.

NOTE: ended with "#" to send the code immediately.

7) Active URL control command to open the door.

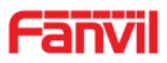

URL is

"http://user:pwd@host/cgi-bin/ConfigManApp.com?key=F\_LOCK&code=openCode"

a. User and pwd is Web the user name and password.

b. "openCode" is the remote-control code to open the door.

Example: "http://admin:admin@172.18.3.25/cgi-bin/ConfigManApp.com?key=\*"

If access code is input correctly, the device will play sirens sound to prompt access control and the remote user, while user input the incorrect code, the device will play low-frequency short chirp.

If password is input successfully, then high-frequency sirens sound will follow by. If password is input incorrectly, high-frequency short chirp will follow by.

When door is open , the device will play sirens sound to prompt.

# **D.Page settings**

## 1. Browser configuration

When the device and your computer are successfully connected to the network, enter the IP address of the device on the browser as http://xxx.xxx.xxx/ and you can see the login interface of the web page management.

Enter the user name and password and click the [logon] button to enter the settings screen.

| User:     |           |
|-----------|-----------|
| Password: |           |
| Language: | English 🗸 |
|           | Logon     |
|           |           |

## 2. Password Configuration

There are two levels of access: root level and general level. A user with root level access can browse and set all configuration parameters, while a user with general level can set all configuration parameters except server parameters for SIP.

- Default user with general level: The default is not set, are free to add.
- Default user with root level:
  - User name: admin
  - Password: admin

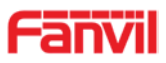

# 3. Configuration via WEB

# (1) System a) Information

|              | Information Ad     | ccount Configurations | Upgrade Auto      | Provision FI | DMS Tools |
|--------------|--------------------|-----------------------|-------------------|--------------|-----------|
| System       |                    |                       |                   |              |           |
| Network      | System Information |                       |                   |              |           |
| HELWOIK      | Model:             | i23S                  |                   |              |           |
| 11           | Hardware:          | 2.1                   |                   |              |           |
| Line         | Software:          | 2.1.1.3445            |                   |              |           |
|              | Uptime:            | 00:24:29              |                   |              |           |
| EGS Setting  | Last uptime:       | 00:15:05              |                   |              |           |
|              | MEMInfo:           | ROM: 0.8/8(I          | M) RAM: 2.2/16(M) |              |           |
| EGS Access   | System Time:       | 2018-04-10            | 18:03             |              |           |
| EGS Logs     | Network            |                       |                   |              |           |
|              | Network mode:      | DHCP                  |                   |              |           |
| Door Lock    | MAC:               | 0c:38:3e:1e:          | :61:dd            |              |           |
|              | IP:                | 172.18.2.185          | 5                 |              |           |
| Function Key | Subnet mask:       | 255.255.0.0           |                   |              |           |
| Tunction key | Default gateway:   | 172.18.1.1            |                   |              |           |
| Alert        | SIP Accounts       |                       |                   |              |           |
|              | Line 1             | 5528 Regi             | stered            |              |           |
|              | Line 2             | N/A Inac              | tive              |              |           |

| Information  |                                                                                |  |  |  |
|--------------|--------------------------------------------------------------------------------|--|--|--|
| Field Name   | Explanation                                                                    |  |  |  |
| System       | Display equipment model, hardware version, software version, uptime, Last      |  |  |  |
| Information  | uptime and MEMinfo.                                                            |  |  |  |
| Network      | Shows the configuration information for WAN port, including connection mode of |  |  |  |
|              | WAN port (Static, DHCP, PPPoE), MAC address, IP address of WAN port.           |  |  |  |
| SIP Accounts | Shows the phone numbers and registration status for the 2 SIP LINES.           |  |  |  |

#### b) Account

www.fanvil.com

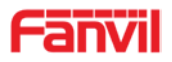

Through this page, user can add or remove users depends on their needs and can modify existing user permission.

|                | Information Account                        | Configurations           | Upgrade        | Auto Provision | FDMS   | Tools |  |
|----------------|--------------------------------------------|--------------------------|----------------|----------------|--------|-------|--|
| > System       |                                            |                          |                |                |        |       |  |
| > Network      | Change Web Authentication<br>Old Password: | Password                 |                |                |        |       |  |
| › Line         | New Password:<br>Confirm Password:         |                          |                |                |        |       |  |
| > EGS Setting  | Add New User                               |                          | Apply          |                |        |       |  |
| › EGS Access   | Username<br>Web Authentication Passw       | rord                     |                |                |        |       |  |
| EGS Logs       | Confirm Password<br>Privilege              | Adr                      | ninistrators 🗸 |                |        |       |  |
| Door Lock      |                                            |                          | Add            |                |        |       |  |
| › Function Key | User Accounts                              |                          |                |                |        |       |  |
| Alert          | User<br>admin                              | Privilege<br>Administrat | ors            |                | Delete |       |  |

| Account         |                                     |
|-----------------|-------------------------------------|
| Field Name      | Explanation                         |
| Change Web      | Authentication Password             |
| You Can modif   | y the login password to the account |
| Add New User    |                                     |
| You can add ne  | ew user                             |
| User Accounts   | S                                   |
| Show the existi | ing user information                |

# c) Configurations

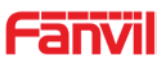

|               | Information Account       | Configurations Upgrade Au                                                      | uto Provision FDMS                  | Tools |  |
|---------------|---------------------------|--------------------------------------------------------------------------------|-------------------------------------|-------|--|
| > System      |                           |                                                                                |                                     |       |  |
| > Network     | Export Configurations     | Right click here to SAVE configurations                                        | in 'txt' format.                    |       |  |
| › Line        |                           | Right click here to SAVE configurations                                        | in 'xml' format.                    |       |  |
| › EGS Setting | Import Configurations     | Configuration file:                                                            | Select Import                       |       |  |
| › EGS Access  | Reset to factory defaults |                                                                                |                                     |       |  |
| > EGS Logs    |                           | Click the [Reset] button to reset the ph<br>ALL USER'S DATA WILL BE LOST AFTER | ione to factory defaults.<br>RESET! |       |  |
| > Door Lock   |                           | Reset                                                                          |                                     |       |  |
| Function Key  |                           |                                                                                |                                     |       |  |
| > Alert       |                           |                                                                                |                                     |       |  |

| Configurations   |                                                                             |
|------------------|-----------------------------------------------------------------------------|
| Field Name       | Explanation                                                                 |
| Export           | Save the equipment configuration to a txt or xml file. Please note to Right |
| Configurations   | click on the choice and then choose "Save Link As."                         |
| Import           | Prowee to the config file, and proce Lindete to lead it to the equipment    |
| Configurations   | Browse to the configure, and press opdate to load it to the equipment.      |
| Reset to factory | This will restore factory default and remove all configuration information  |
| defaults         |                                                                             |

# d) Upgrade

|                 | Information      | Account Configurations    | Upgrade     | Auto Provision | FDMS   | Tools |  |
|-----------------|------------------|---------------------------|-------------|----------------|--------|-------|--|
| > System        |                  |                           |             |                |        |       |  |
| > Network       | Software upgrade | Current Software Version: | 2.1.1.3445  |                |        |       |  |
| Line            |                  | System Image File         |             | Select         | Upgrad | e     |  |
| Upgrade         |                  |                           |             |                |        |       |  |
| Field Name      | Explanation      |                           |             |                |        |       |  |
| Software upgr   | ade              |                           |             |                |        |       |  |
| Browse to the f | irmware, and pre | ss Update to load i       | t to the eq | uipment.       |        |       |  |

# e) Auto Provision

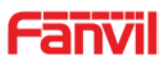

|                              | Information                   | Account                                       | Configurations | Upgrade          | Auto Provision | FDMS | Tools |  |
|------------------------------|-------------------------------|-----------------------------------------------|----------------|------------------|----------------|------|-------|--|
| > System                     |                               |                                               |                |                  |                |      |       |  |
| > Network                    | Common Setting<br>Current Con | <b>gs</b><br>figuration Version               |                |                  |                |      |       |  |
| C. Line                      | General Con<br>CPE Serial N   | figuration Version<br>lumber                  | 00100400FV0    | 200100000c383e1e | e61dd          |      |       |  |
| > EGS Setting                | Authenticati<br>Authenticati  | on Name<br>on Password                        |                |                  |                |      |       |  |
| › EGS Access                 | General Con<br>Key            | n File Encryption Ke<br>figuration File Encry | yption         |                  |                |      |       |  |
| › EGS Logs                   | Save Auto P<br>DHCP Option >> | rovision Information                          | n 🗌            |                  |                |      |       |  |
| › Door Lock                  | SIP Plug and Pl               | ay (PnP) >>                                   |                |                  |                |      |       |  |
| Function Key                 | Static Provision              | ing Server >>                                 |                |                  |                |      |       |  |
| > Alert                      | TRUGY >>                      |                                               | Apply          |                  |                |      |       |  |
| DHCP Option >>               | -                             |                                               |                |                  |                |      |       |  |
| Option Value<br>Custom Optic | on Value                      | Option 66<br>66                               | ✓ (128)        | ~254)            |                |      |       |  |
| SIP Plug and Pla             | ay (PnP) >>                   |                                               |                |                  |                |      |       |  |
| Enable SIP P                 | 'nP                           |                                               |                |                  |                |      |       |  |
| Server Addre                 | ess                           | 224.0.1.75                                    |                |                  |                |      |       |  |
| Server Port                  | on Protocol                   |                                               |                |                  |                |      |       |  |
| Update Inter                 | val                           | 1                                             | Hou            | ır               |                |      |       |  |
| Static Provisioni            | ng Server >>                  |                                               |                |                  |                |      |       |  |
| Server Addre                 | ess                           | 0.0.0                                         |                |                  |                |      |       |  |
| Configuration                | n File Name                   |                                               |                |                  |                |      |       |  |
| Protocol Type                | e                             | FTP 🔽                                         |                |                  |                |      |       |  |
| Update Inter                 | val                           | 1<br>Disphled                                 | Hou            | ır               |                |      |       |  |
|                              |                               | DISOULCO                                      |                |                  |                |      |       |  |
| TR069 >>                     |                               |                                               |                |                  |                |      |       |  |
| Enable TR069                 | 9                             |                                               |                |                  |                |      |       |  |
| Enable TR069                 | Warning Tone                  |                                               |                |                  |                |      |       |  |
| ACS Server T                 | уре                           | Common V                                      |                |                  |                |      |       |  |
| ACS Server U                 | IRL                           | admin                                         |                |                  |                |      |       |  |
| ACS Passwor                  | d                             | •••••                                         |                |                  |                |      |       |  |
| TLS Version:                 |                               | TLS 1.0 🗸                                     |                |                  |                |      |       |  |
| INFORM Send                  | ding Period                   | 3600                                          | Seco           | nd(s)            |                |      |       |  |
| STUN Server                  | Addr                          | 0.0.0                                         |                |                  |                |      |       |  |
| STUN Enable                  |                               |                                               |                |                  |                |      |       |  |
|                              |                               | Apply                                         |                |                  |                |      |       |  |
|                              |                               |                                               |                |                  |                |      |       |  |

| Auto Provision         |             |  |  |
|------------------------|-------------|--|--|
| Field Name             | Explanation |  |  |
| <b>Common Settings</b> |             |  |  |
| www.fanvil.com         |             |  |  |

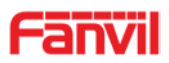

|                    | Show the current config file's version. If the version of configuration    |
|--------------------|----------------------------------------------------------------------------|
| Current            | downloaded is higher than this, the configuration will be upgraded. If the |
| Configuration      | endpoints confirm the configuration by the Digest method, the              |
| Version            | configuration will not be upgraded unless it differs from the current      |
|                    | configuration                                                              |
|                    | Show the common config file's version. If the configuration downloaded     |
| General            | and this configuration is the same, the auto provision will stop. If the   |
| Configuration      | endpoints confirm the configuration by the Digest method, the              |
| Version            | configuration will not be upgraded unless it differs from the current      |
|                    | configuration.                                                             |
| CPE Serial         | Sorial number of the organizement                                          |
| Number             |                                                                            |
| Authentication     | Username for configuration server. Used for FTP/HTTP/HTTPS. If this is     |
| Name               | blank the phone will use anonymous                                         |
| Authentication     | Password for configuration server. Used for FTP/HTTP/HTTPS                 |
| Password           |                                                                            |
| Configuration File | Encryption key for the configuration file                                  |
| Encryption Key     |                                                                            |
| General            |                                                                            |
| Configuration File | on File Encryption key for common configuration file Key                   |
| Encryption Key     |                                                                            |
| Save Auto          | Save the auto provision username and password in the phone until the       |
| Provision          | server url changes                                                         |
| Information        |                                                                            |
| DHCP Option        |                                                                            |
| Option Value       | The equipment supports configuration from Option 43, Option 66, or a       |
|                    | Custom DHCP option. It may also be disabled.                               |
| Custom Option      | Custom option number. Must be from 128 to 254.                             |
| Value              |                                                                            |
| SIP Plug and Play  | (PnP)                                                                      |
|                    | If this is enabled, the equipment will send SIP SUBSCRIBE messages to a    |
| Enable SIP PnP     | multicast address when it boots up. Any SIP server understanding that      |
|                    | message will reply with a SIP NOTIFY message containing the Auto           |
|                    | Provisioning Server URL where the phones can request their configuration.  |
| Server Address     | PnP Server Address                                                         |
| Server Port        | PnP Server Port                                                            |
| Transportation     | PnP Transfer protocol – UDP or TCP                                         |
| Protocol           |                                                                            |
| Update Interval    | Interval time for querying PnP server. Default is 1 hour.                  |

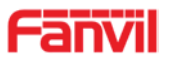

| Static Provisioning | J Server                                                                     |
|---------------------|------------------------------------------------------------------------------|
| Somer Address       | Set FTP/TFTP/HTTP server IP address for auto update. The address can         |
| Server Address      | be an IP address or Domain name with subdirectory.                           |
| Configuration File  | Specify configuration file name. The equipment will use its MAC ID as the    |
| Name                | config file name if this is blank.                                           |
| Protocol Type       | Specify the Protocol type FTP, TFTP or HTTP.                                 |
| Update Interval     | Specify the update interval time. Default is 1 hour.                         |
|                     | 1. Disable – no update                                                       |
| Update Mode         | <ol><li>Update after reboot – update only after reboot.</li></ol>            |
|                     | 3. Update at time interval – update at periodic update interval              |
| TR069               |                                                                              |
| Enable TR069        | Enable/Disable TR069 configuration                                           |
| Enable TR069        | Enable/Disable TP060 warning tone                                            |
| Warning Tone        | Enable/Disable Troos warning tone                                            |
| ACS Server Type     | Select Common or CTC ACS Server Type.                                        |
| ACS Server URL      | ACS Server URL.                                                              |
| ACS User            | User name for ACS.                                                           |
| ACS Password        | ACS Password.                                                                |
|                     | Select the TLS transport layer security protocol version, in accordance with |
| ILS Version         | the service version                                                          |
| INFORM Sending      | Time hotwarn transmissions of "leferm" Lloit is accorde                      |
| Period              | Time between transmissions of inform Unit is seconds.                        |
| STUN Server Addr    | Set STUN Server IP address                                                   |
| STUN Enable         | Enable/Disable STUN                                                          |

#### f) FDMS

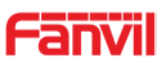

|                | Information                          | Account                | Configurations | Upgrade | Auto Provision | FDMS | Tools |  |
|----------------|--------------------------------------|------------------------|----------------|---------|----------------|------|-------|--|
| > System       |                                      |                        |                |         |                |      |       |  |
| > Network      | FDMS Settings<br>Enable FDM          | 1S                     |                |         |                |      |       |  |
| › Line         | FDMS Inter                           | val                    | 3600           |         |                |      |       |  |
| > EGS Setting  | Doorphone Inf                        | o Settings             |                |         |                |      |       |  |
| EGS Access     | Community<br>Building Nu<br>Room Num | / Name<br>Imber<br>ber |                |         |                |      |       |  |
| › EGS Logs     |                                      |                        | Apply          |         |                |      |       |  |
| › Door Lock    |                                      |                        | (1664)         |         |                |      |       |  |
| > Function Key |                                      |                        |                |         |                |      |       |  |
| Alert          |                                      |                        |                |         |                |      |       |  |

| FDMS Settings     |                                                                       |
|-------------------|-----------------------------------------------------------------------|
| Enable FDMS       | Enable/Disable FDMS configuration                                     |
| EDMS Interval     | The time to send sip Subscribe information to the FDMS server is on a |
| FDIVIS Interval   | regular basis. Unit is seconds                                        |
| Doorphone Info Se | ttings                                                                |
| Community Name    | The name of the community where the device is installed               |
| Building Number   | The name of the building where the equipment is installed             |
| Room Number       | The name of the room where the equipment is installed                 |

# g) Tools

|               | Information Account     | Configurations Upgrade Auto Provision FDMS Tools |  |
|---------------|-------------------------|--------------------------------------------------|--|
| > System      | Syslog                  |                                                  |  |
|               | Enable Syslog           |                                                  |  |
| > Network     | Server Address          | 514                                              |  |
|               | APP Log Level           | None                                             |  |
| Line          | SIP Log Level           | None                                             |  |
| > FGS Setting |                         | Apply                                            |  |
|               | Network Packets Capture |                                                  |  |
| > EGS Access  |                         | Start                                            |  |
|               | Auto Roboot Cotting     |                                                  |  |
| EGS Logs      | Rebest Mede             | Displa y                                         |  |
|               | Fixed Time              | 2 (0~23)                                         |  |
| Door Lock     | Uptime                  | 72 (h)                                           |  |
| Function Key  |                         |                                                  |  |
|               | Sip Reg Fail Reboot     |                                                  |  |
| Alert         | Waiting Time            | 180 (s)                                          |  |
|               | Network Fail Reboot     |                                                  |  |
|               | Waiting Time            | 300 (s)                                          |  |
|               |                         |                                                  |  |
|               |                         | Apply                                            |  |

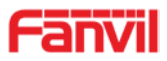

**Reboot Phone** 

Click [Reboot] button to restart the phone!

Syslog provide a client/server mechanism for the log messages which is recorded by the system. The Syslog server receives the messages from clients and classifies them based on priority and type. Then these messages will be written into a log by rules which the administrator has configured.

There are 8 levels of debug information.

Level 0: emergency; System is unusable. This is the highest debug info level.

Level 1: alert; Action must be taken immediately.

Level 2: critical; System is probably working incorrectly.

Level 3: error; System may not work correctly.

Level 4: warning; System may work correctly but needs attention.

Level 5: notice; It is the normal but significant condition.

Level 6: Informational; It is the normal daily messages.

Level 7: debug; Debug messages normally used by system designer. This level can only be displayed via telnet.

| Tools                                                                                                 |                                                                                |  |  |  |
|----------------------------------------------------------------------------------------------------|--------------------------------------------------------------------------------|--|--|--|
| Field Name                                                                                            | Explanation                                                                    |  |  |  |
| Syslog                                                                                                |                                                                                |  |  |  |
| Enable                                                                                                | Enable or disable system log                                                   |  |  |  |
| Syslog                                                                                                | Enable of disable system log.                                                  |  |  |  |
| Server                                                                                                | System log server IP address.                                                  |  |  |  |
| Address                                                                                               |                                                                                |  |  |  |
| Server Port                                                                                           | System log server port.                                                        |  |  |  |
| APP Log                                                                                               | Set the level of ADD log                                                       |  |  |  |
| Level                                                                                                 | Set the level of AFP log.                                                      |  |  |  |
| SIP Log Level                                                                                         | Set the level of SIP log.                                                      |  |  |  |
| Network Packets Capture                                                                               |                                                                                |  |  |  |
| Capture a pack                                                                                        | set stream from the equipment. This is normally used to troubleshoot problems. |  |  |  |
| Auto Reboot S                                                                                         | Setting                                                                        |  |  |  |
| Configure the restart mode and restart time of the device and restart it to restore the device to its |                                                                                |  |  |  |
| best state.                                                                                           |                                                                                |  |  |  |
| Reboot Phone                                                                                          |                                                                                |  |  |  |

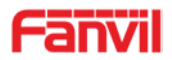

Some configuration modifications require a reboot to become effective. Clicking the Reboot button will lead to reboot immediately.

Note: Be sure to save the configuration before rebooting.

# (2) Network

## a) Basic

|                | Basic Advanced                   | VPN               |           |  |
|----------------|----------------------------------|-------------------|-----------|--|
| > System       | Network Status                   |                   |           |  |
|                | IP:                              | 172.18.2.185      |           |  |
| > Network      | Subnet mask:                     | 255.255.0.0       |           |  |
|                | Default gateway:                 | 172.18.1.1        |           |  |
|                | MAC:                             | Oc:38:3e:1e:61:dd |           |  |
| ' Line         | MAC Timestamp:                   | 20170301          |           |  |
| > EGS Setting  | Settings                         |                   |           |  |
|                | Static IP 〇                      | DHCP •            | PPPoE O   |  |
| > EGS Access   | DNS Server Configured by         | DHCP              |           |  |
|                | Drimony DNS Sequer               |                   |           |  |
| > EGS Logs     | Secondary DNS Server             |                   |           |  |
|                | Secondary Divs Server            |                   |           |  |
| DoorLock       |                                  | Apply             |           |  |
| DUUT LUCK      | Service Port Settings 😡          |                   |           |  |
| > Function Key | Web Server Type                  | HTTP V            |           |  |
|                | HTTP Port                        | 80                |           |  |
| Alert          | HTTPS Port                       | 443               |           |  |
|                |                                  | Apply             |           |  |
|                |                                  |                   |           |  |
|                | UTTRE Castification Files https: | AFOI Butes        | ad Delata |  |
|                | nites certification File: https  | 4501 Bytes Upic   | au Delete |  |

| Field Name            | Explanation                             |
|-----------------------|-----------------------------------------|
| <b>Network Status</b> |                                         |
| IP                    | The current IP address of the equipment |
| Subnet mask           | The current Subnet Mask                 |
| Default               | The current Gateway IP address          |
| gateway               | The current Galeway IF address          |
| MAC                   | The MAC address of the equipment        |

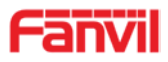

| MAC                                                                                            | Get the MAC address of time                                                                              |  |  |  |  |
|------------------------------------------------------------------------------------------------|----------------------------------------------------------------------------------------------------|--|--|--|--|
| Timestamp                                                                                      |                                                                                                    |  |  |  |  |
| Settings                                                                                       |                                                                                                    |  |  |  |  |
| Select the appro                                                                               | priate network mode. The equipment supports three network modes:                                         |  |  |  |  |
| Static IP                                                                                      | Network parameters must be entered manually and will not change. All parameters are provided by the ISP. |  |  |  |  |
| DHCP                                                                                           | Network parameters are provided automatically by a DHCP server.                                          |  |  |  |  |
| PPPoE                                                                                          | PPoE Account and Password must be input manually. These are provided by your ISP.                        |  |  |  |  |
| If Static IP is cho                                                                            | osen, the screen below will appear. Enter values provided by the ISP.                                    |  |  |  |  |
| DNS Server                                                                                     | Select the Configured mode of the DNS Server                                                             |  |  |  |  |
| Configured by                                                                                  | Select the Configured mode of the DNS Server.                                                            |  |  |  |  |
| Primary DNS                                                                                    | Enter the conver address of the Primon, DNS                                                              |  |  |  |  |
| Server                                                                                         | Enter the server address of the FTIMary DNS.                                                             |  |  |  |  |
| Secondary                                                                                      | Enter the conver address of the Socondary DNS                                                            |  |  |  |  |
| DNS Server                                                                                     |                                                                                                    |  |  |  |  |
| Click the ADDLV button ofter entering the new actings. The equipment will save the new actings |                                                                                                    |  |  |  |  |

Click the APPLY button after entering the new settings. The equipment will save the new settings and apply them. If a new IP address was entered for the equipment, it must be used to login to the phone after clicking the APPLY button.

| Service Port Se | ttings                                                                         |  |
|-----------------|--------------------------------------------------------------------------------|--|
| Web Server      | Specify Web Server Type HTTD or HTTDS                                          |  |
| Туре            | Specify Web Server Type – HTTP OF HTTPS                                        |  |
|                 | Port for web browser access. Default value is 80. Change this from the default |  |
|                 | to enhance security. Setting this port to 0 will disable HTTP access.          |  |
|                 | Example: The IP address is 192.168.1.70 and the port value is 8090. The        |  |
|                 | accessing address is http://192.168.1.70:8090.                                 |  |
|                 | Port for HTTPS access. An https authentication certification must be           |  |
| HTTPS Port      | downloaded into the equipment before using https.                              |  |
|                 | Default value is 443. Change this from the default to enhance security.        |  |
| Noto:           |                                                                                |  |

Note:

1) Any changes made on this page require a reboot to become active.

2) It is suggested that the make the values bigger than 1024 if users change the port to HTTPS. Values less than 1024 are reserved.

3) If the HTTP port is set to 0, HTTP service will be disabled.

#### b) Advanced

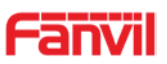

|                | Basic Advanced                  | VPN             |                         |              |
|----------------|---------------------------------|-----------------|-------------------------|--------------|
| > System       | Link Layer Discovery Protocol   | (LLDP) Settings |                         |              |
|                | Enable LLDP 😡                   |                 | Packet Interval(1~3600) | 60 Second(s) |
| > Network      | Enable Learning Function        |                 |                         |              |
|                | ARP Cache Life                  |                 |                         |              |
| › Line         | ARP Cache Life                  | 10 Minute       |                         |              |
| > EGS Setting  | VLAN Settings                   |                 |                         |              |
|                | Enable VLAN                     |                 | VLAN ID                 | 256 (0~4095) |
| > EGS Access   | 802.1p Signal Priority          | 0 (0~7)         | 802.1p Media Priority   | 0 (0~7)      |
|                | Quality of Service (QoS) Settin | igs             |                         |              |
| > EGS Logs     | Enable DSCP QoS                 |                 | Signal QoS Priority     | 46 (0~63)    |
|                | Media QoS Priority              | 46 (0~63)       |                         |              |
| > Door Lock    | 802.1X Settings                 |                 |                         |              |
| > Eunction Key | Enable 802.1X                   |                 |                         |              |
| a function key | Username                        | admin           |                         |              |
| > Alert        | Password                        | ••••            |                         |              |
|                |                                 |                 | Apply                   |              |

| Field Name                                   | Explanation                                                                  |  |  |  |
|----------------------------------------------|------------------------------------------------------------------------------|--|--|--|
| Link Layer Discovery Protocol (LLDP)Settings |                                                                              |  |  |  |
| Enable LLDP                                  | Enable the device to send LLDP packets.                                      |  |  |  |
| Packet                                       |                                                                              |  |  |  |
| Interval(1~3600                              | The time interval of device sending packet. The default value is 60s.        |  |  |  |
| )                                            |                                                                              |  |  |  |
|                                              | Open the device to learn LLDP function, after opening, the device will       |  |  |  |
| Enable Learning                              | automatically learn the switch QoS,vlan id,802.1p and other configuration    |  |  |  |
| Function                                     | values. If not, the device will automatically be updated to the value in the |  |  |  |
|                                              | switch, synchronizing with the switch's                                      |  |  |  |
| ARP Cache Life                               |                                                                              |  |  |  |
| ARP Cache Life                               | The default ARP aging time is 10 minutes. You can configure the ARP aging    |  |  |  |
|                                              | time to a reasonable value.                                                  |  |  |  |
| VLAN Settings                                |                                                                              |  |  |  |
| Enable VLAN                                  | Enable VLAN for WAN                                                          |  |  |  |
| VLAN ID                                      | Manually set the VLAN ID value, which range is 0-4095                        |  |  |  |
| 802.1p Signal                                | Set the SID 902 1D value, the range is 0.7                                   |  |  |  |
| Priority                                     | Set the SIF 602. IF value, the range is 0-7                                  |  |  |  |
| 802.1p Media                                 | Sat the modia 802 1 Rivalue, the range is 0-7                                |  |  |  |
| Priority                                     | Set the media 802.11 value, the range is 0-7                                 |  |  |  |
| Quality of Servic                            | ee (QoS) Settings                                                            |  |  |  |
| Enable DSCP<br>QoS                           | enable DSCP                                                                  |  |  |  |

www.fanvil.com

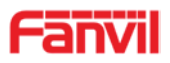

| Signal          | QoS | Set the SIP DSCP value       |  |  |  |
|-----------------|-----|------------------------------|--|--|--|
| Priority        |     | Set the SIP DSCP value       |  |  |  |
| Media           | QoS | Sat the modia PTP DSCP value |  |  |  |
| Priority        |     | Set the media RTP DSCP value |  |  |  |
| 802.1X Settings |     |                              |  |  |  |
| Enable 802      | .1X | enable 802.1X                |  |  |  |
| Username Set t  |     | Set the 802.1X user name     |  |  |  |
| Password        |     | Set the 802.1X password      |  |  |  |

#### c) VPN

The device supports remote connection via VPN. It supports both Layer 2 Tunneling Protocol (L2TP) and OpenVPN protocol. This allows users securely connect from public network to local network remotely.

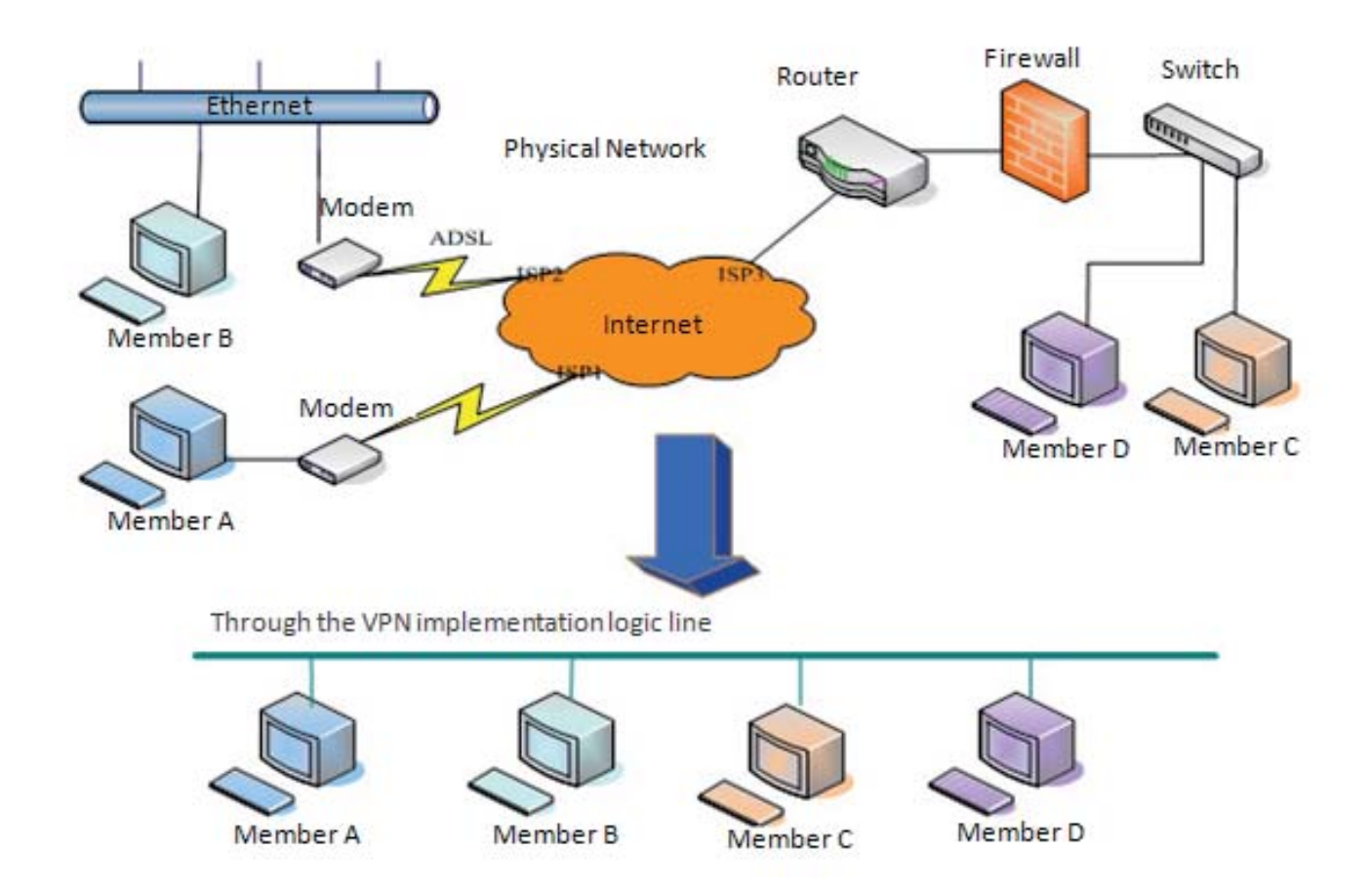

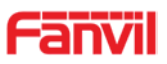

|                | Basic Advanc                | ed VPN                 |               |
|----------------|-----------------------------|------------------------|---------------|
| System         | Virtual Private Network (VI | PN) Status             |               |
|                |                             | VPN IP Address:        | 0.0.0.0       |
| > Network      | VPN Mode                    |                        |               |
| x 10-5         |                             | Enable VPN             |               |
| , Time         |                             | L2TP O                 | OpenVPN 🖲     |
| > EGS Setting  | Layer 2 Tunneling Protocol  | (L2TP)                 |               |
|                |                             | L2TP Server Address    |               |
| > EGS Access   |                             | Authentication Name    |               |
| > EGS Logs     |                             | Authentication Passwor | d             |
|                |                             |                        | Apply         |
| Door Lock      | OpenVPN Files               |                        |               |
| > Function Key | OpenVPN Configuration       | -linet sum - N/A       | Usland Delate |
|                | file:                       | client.ovpn N/A        |               |
| Alert          | CA Root Certification:      | ca.crt N/A             | Upload Delete |
|                | Client Certification:       | client.crt N/A         | Upload Delete |
|                | Client Key:                 | client.key N/A         | Upload Delete |

| Field Name                                    | Explanation                                                             |  |  |  |
|-----------------------------------------------|-------------------------------------------------------------------------|--|--|--|
| VPN IP Address                                | Show the current VPN IP address.                                        |  |  |  |
| VPN Mode                                      |                                                                         |  |  |  |
| Enable VPN                                    | Enable/Disable VPN.                                                     |  |  |  |
| L2TP                                          | Select Layer 2 Tunneling Protocol                                       |  |  |  |
|                                               | Select OpenVPN Protocol. (Only one protocol may be activated. After the |  |  |  |
| OpenVPN                                       | selection is made, the configuration should be saved and the phone be   |  |  |  |
|                                               | rebooted.)                                                              |  |  |  |
| Layer 2 Tunneling Protocol (L2TP)             |                                                                         |  |  |  |
| L2TP Server                                   | Set VPN L2TP Server IP address.                                         |  |  |  |
| Address                                       |                                                                         |  |  |  |
| Authentication                                | Set Lleer Name access to V/DNL 2TD Server                               |  |  |  |
| Name                                          | Set User Marile access to VFN L2TF Server.                              |  |  |  |
| Authentication                                |                                                                         |  |  |  |
| Password                                      | Set Password access to VPIN LZTP Server.                                |  |  |  |
| <b>Open VPN Files</b>                         |                                                                         |  |  |  |
| Upload or delete Open VPN Certification Files |                                                                         |  |  |  |

# (3) Line

## a) SIP

Configure a SIP server on this page.

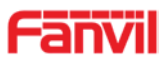

|                     |                      | 1                                     |                                                                                                    |                    |             |
|---------------------|----------------------|---------------------------------------|----------------------------------------------------------------------------------------------------|--------------------|-------------|
|                     | SIP Bas              | ic Settings Dial Pee                  | er and a second second s |                    |             |
| > System            |                      |                                       |                                                                                                    |                    |             |
|                     |                      |                                       |                                                                                                    |                    |             |
| > Network           | Line                 | SIP 1 🗸                               |                                                                                                    |                    |             |
|                     | Basic Settings >>    |                                       |                                                                                                    |                    |             |
| ? Line              | Line Status          | Registered                            | SIP Proxy Ser                                                                                                    | ver Address 172.18 | 3.1.88      |
| > EGS Setting       | Display name         | 5528                                  | Backup Proxy Ser                                                                                                    | Server Address     |             |
|                     | Authentication Nan   | ne 5528                               | Backup Proxy                                                                                                    | Server Port 5060   |             |
| • EGS Access        | Authentication Pas   | sword                                 | Outbound pro:                                                                                                    | xy address         |             |
|                     | Activate             |                                       | Outbound pro:                                                                                                    | xy port            |             |
| › EGS Logs          |                      |                                       | Realm                                                                                                    |                    |             |
| > Door Lock         | Codecs Settings >>   |                                       |                                                                                                    |                    |             |
|                     | Advanced Settings >> | · · · · · · · · · · · · · · · · · · · |                                                                                                    |                    |             |
| • Function Key      |                      | Apply                                 |                                                                                                    |                    |             |
|                     |                      |                                       |                                                                                                    |                    |             |
| > Alert             |                      |                                       |                                                                                                    |                    |             |
| Codoss Cottings >>  |                      |                                       |                                                                                                    |                    |             |
| codecs Settings >>  |                      |                                       |                                                                                                    |                    |             |
| Disabled Codecs     |                      |                                       | Enabled Codecs                                                                                                    |                    |             |
|                     | _→                   |                                       | G.711U                                                                                                    |                    |             |
|                     | <i>←</i>             |                                       | G.711A<br>G.729AB                                                                                                    | ✓ ↓                |             |
|                     |                      |                                       |                                                                                                    |                    |             |
| Advanced Settings > | >>                   |                                       |                                                                                                    |                    |             |
| Subscribe For Vo    | oice Message         |                                       |                                                                                                    |                    |             |
| Voice Message N     | lumber               |                                       |                                                                                                    |                    |             |
| Voice Message S     | ubscribe Period      | 3600 Seco                             | ond(s)                                                                                                    |                    |             |
|                     |                      |                                       |                                                                                                    |                    |             |
| Enable DND          |                      |                                       | Ring Type                                                                                                    |                    | Default 🗸   |
| Blocking Anonym     | nous Call            |                                       | Conference Ty                                                                                                    | pe                 | Local 🗸     |
| Use 182 Respons     | se for Call waiting  |                                       | Server Confere                                                                                                    | ence Number        |             |
| Anonymous Call      | Standard             | None 🗸                                | Transfer Time                                                                                                    | out                | 0 Second(s) |
| Dial Without Reg    | istered              |                                       | Enable Long Co                                                                                                    | ontact             |             |
| Click To Talk       |                      |                                       | Enable Use Ins                                                                                                    | active Hold        |             |
| Licer Agent         |                      |                                       | Lise Quote in D                                                                                                    | ienlay Namo        |             |
| Doepopeo Cinelo     | Codec                |                                       | Use Quote III L                                                                                                    | aspiay manne       |             |
| Response Single     | Codec                |                                       |                                                                                                    |                    |             |
| Use Frankris C. I   |                      |                                       |                                                                                                    |                    |             |
| Use Feature Cod     | e                    |                                       |                                                                                                    |                    |             |
| Enable DND          |                      |                                       | DND Disabled                                                                                                    |                    |             |
| Enable Blocking     | Anonymous Call       |                                       | Disable Blockin                                                                                                    | ig Anonymous Call  |             |

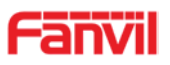

| Specific Server Type    | COMMON 🖌     | Enable DNS SRV       |              |
|-------------------------|--------------|----------------------|--------------|
| Registration Expiration | 60 Second(s) | Keep Alive Type      | UDP 🔽        |
| Use VPN                 |              | Keep Alive Interval  | 30 Second(s) |
| Use STUN                |              | Sync Clock Time      |              |
| Convert URI             |              | Enable Session Timer |              |
| DTMF Type               | AUTO 🔽       | Session Timeout      | 0 Second(s)  |
| DTMF SIP INFO Mode      | Send */# 🖌   | Enable Rport         |              |
| Transportation Protocol | UDP 🗸        | Enable PRACK         |              |
| Local Port              | 5060         | Auto Change Port     |              |
| SIP Version             | RFC3261 🗸    | Keep Authentication  |              |
| Caller ID Header        | PAI-RPID-    | Auto TCP             |              |
| Enable Strict Proxy     |              | Enable Feature Sync  |              |
| Enable user=phone       |              | Enable GRUU          |              |
| Enable SCA              |              | BLF Server           |              |
| Enable BLF List         |              | BLF List Number      |              |
| SIP Encryption          |              | RTP Encryption       |              |
| SIP Encryption Key      |              | RTP Encryption Key   |              |

| SIP                                                |                                                                               |  |  |
|----------------------------------------------------|-------------------------------------------------------------------------------|--|--|
| Field Name                                         | Explanation                                                                   |  |  |
| Basic Settings (Choose the SIP line to configured) |                                                                               |  |  |
|                                                    | Display the current line status at page loading. To get the up to date line   |  |  |
|                                                    | status, user has to refresh the page manually. There is some status here:     |  |  |
|                                                    | 1) Inactive, indicates that this line is not activated yet, user can activate |  |  |
|                                                    | the line by selecting the option "activate".                                  |  |  |
|                                                    | 2) Timeout, indicates the SIP registration status timeout. It means that      |  |  |
|                                                    | there's no response from SIP server. User may need to check the network       |  |  |
| Line Status                                        | or SIP server IP address and port.                                            |  |  |
|                                                    | 3) Registered, indicates the SIP account is registered to SIP server          |  |  |
|                                                    | successfully, is able to send or receive calls.                               |  |  |
|                                                    | 4) 403 forbidden, indicates the SIP error code 403, means SIP server          |  |  |
|                                                    | rejected the SIP registration because the username and password is            |  |  |
|                                                    | incorrect. User will need to check the username and password, they must       |  |  |
|                                                    | be matched with the username and password which were provided by SIP          |  |  |
|                                                    | server.                                                                       |  |  |
|                                                    | Other SIP error code, check SIP protocol standard, or contact support.        |  |  |
| Username                                           | Enter the username of the service account                                     |  |  |
| Display name                                       | Enter the display name to be sent in a call request.                          |  |  |
| Authentication Name                                | Enter the authentication name of the service account, which is assigned       |  |  |
|                                                    | by IPPBX administrator, or provided by ISP provider.                          |  |  |
| Authentication                                     | Enter the authentication password of the service account, which is            |  |  |
| Password                                           | assigned by IPPBX administrator, or provided by ISP provider.                 |  |  |

www.fanvil.com

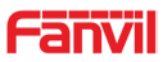

| Activate                   | Whether the service of the line should be activated                           |  |  |  |
|----------------------------|-------------------------------------------------------------------------------|--|--|--|
| SIP Proxy Server           | Enter the IP or EODN address of the SIP proxy server                          |  |  |  |
| Address                    |                                                                               |  |  |  |
| SIP Proxy Server Port      | Enter the SIP proxy server port, default is 5060                              |  |  |  |
| Outbound proxy             | Enter the IP or FQDN address of outbound proxy server which are               |  |  |  |
| address                    | provided by the service provider                                              |  |  |  |
| Outbound proxy port        | Enter the outbound proxy port, default is 5060                                |  |  |  |
| Realm                      | Enter the SIP domain if requested by the service provider                     |  |  |  |
| Codecs Settings            |                                                                               |  |  |  |
| Set the priority and avail | ilability of the codecs by adding or removing them from the list.             |  |  |  |
| Advanced Settings          |                                                                               |  |  |  |
| Subseribe For Vision       | Enable the device to subscribe a voice message of waiting notification, if it |  |  |  |
|                            | is enabled, the device will receive notification from the server when there   |  |  |  |
| Message                    | is voice message waiting on the server                                        |  |  |  |
| Voice Message              | Set the number for retrieving voice message                                   |  |  |  |
| Number                     | Set the number for retrieving voice message                                   |  |  |  |
| Voice Message              | Sat the interval of voice message patification subscription                   |  |  |  |
| Subscribe Period           | Set the interval of voice message notification subscription                   |  |  |  |
| Enable DND                 | Enable Do-not-disturb, any incoming call to this line will be rejected        |  |  |  |
|                            | automatically                                                                 |  |  |  |
| Blocking Anonymous         | Reject any incoming call without presenting caller ID                         |  |  |  |
| Call                       | Reject any incoming can without presenting caller 1D                          |  |  |  |
| Use 182 Response for       | Set the device to use 182 response code at call waiting response              |  |  |  |
| Call waiting               |                                                                               |  |  |  |
| Anonymous Call             | Set the standard to be used for anonymous                                     |  |  |  |
| Standard                   |                                                                               |  |  |  |
| Dial Without               | Set call out by proxy without registration                                    |  |  |  |
| Registered                 |                                                                               |  |  |  |
| Click To Talk              | Set Click To Talk                                                             |  |  |  |
| User Agent                 | Set the user agent, the default is Model with Software Version.               |  |  |  |
| Response Single            | If setting is enabled, the device will use single codec in responding to an   |  |  |  |
| Codec                      | incoming call request                                                         |  |  |  |
| Ring Type                  | Set the ring tone type for the line                                           |  |  |  |
| Conference Type            | Set the type of call conference, Local=set up call conference by the device   |  |  |  |
|                            | itself, maximum supports two remote parties, Server=set up call               |  |  |  |
|                            | conference by dialing to a conference room on the server                      |  |  |  |
| Server Conference          | Set the conference room number when conference type is set to be              |  |  |  |
| Number                     | Server                                                                        |  |  |  |
| Transfer Timeout           | Set the timeout of call transfer process.                                     |  |  |  |

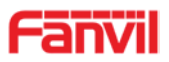

| Enable Long Contact  | Allow more parameters in contact field per RFC 3840.                         |  |  |  |
|----------------------|------------------------------------------------------------------------------|--|--|--|
| Enable Use Inactive  | When Inactive Hold is enabled, the caller's SIP packet will with Inactive    |  |  |  |
| Hold                 | fields on the condition of holding a call.                                   |  |  |  |
| Use Quote in Display | Whether to odd quote in display name                                         |  |  |  |
| Name                 |                                                                              |  |  |  |
|                      | When this setting is enabled, the features in this section will not be       |  |  |  |
| Lleo Footuro Codo    | handled by the device itself but by the server instead. In order to control  |  |  |  |
| Use realure Code     | the enabling of the features, the device will send feature code to the       |  |  |  |
|                      | server by dialing the number specified in each feature code field.           |  |  |  |
| Specific Server Type | Set the line to collaborate with specific server type.                       |  |  |  |
| Registration         |                                                                              |  |  |  |
| Expiration           | Set the SIP expiration interval.                                             |  |  |  |
| Use VPN              | Set the line to use VPN restrict route.                                      |  |  |  |
| Use STUN             | Set the line to use STUN for NAT traversal.                                  |  |  |  |
| Convert URI          | Convert not digit and alphabet characters to %hh hex code.                   |  |  |  |
| DTMF Type            | Set the DTMF type to be used for the line.                                   |  |  |  |
| DTMF SIP INFO        |                                                                              |  |  |  |
| Mode                 | Set the SIP INFO mode to send " and # or 10 and 11.                          |  |  |  |
| Transportation       | Set the line to use TCD or LIDD for CID transmission                         |  |  |  |
| Protocol             | Set the line to use TCP of UDP for SIP transmission.                         |  |  |  |
| Local Port           | Set the Local Port.                                                          |  |  |  |
| SIP Version          | Set the SIP version.                                                         |  |  |  |
| Caller ID Header     | Set the Caller ID Header.                                                    |  |  |  |
| Enable Strict Provu  | Enables the use of strict routing. When the phone receives packets from      |  |  |  |
|                      | the server, it will use the source IP address, not the address in via field. |  |  |  |
| Enable user=phone    | Sets user=phone in SIP messages.                                             |  |  |  |
| Enable SCA           | Enable/Disable SCA (Shared Call Appearance)                                  |  |  |  |
| Enable DNS SDV       | Set the line to use DNS SRV which will resolve the FQDN in proxy server      |  |  |  |
| Enable DNS SRV       | into a service list.                                                         |  |  |  |
| Kaan Aliya Typa      | Set the line to use dummy UDP or SIP OPTION packet to keep NAT               |  |  |  |
| Keep Alive Type      | pinhole opened.                                                              |  |  |  |
| Keep Alive Interval  | Set the keep alive packet transmitting interval.                             |  |  |  |
| Sync Clock Time      | Synchronize with server time.                                                |  |  |  |
|                      | Set the line to enable call ending by session timer refreshment. The call    |  |  |  |
| Enable Session Timer | session will be ended if there is not new session timer event update         |  |  |  |
|                      | received after the timeout period.                                           |  |  |  |
| Session Timeout      | Set the session timer timeout period.                                        |  |  |  |
| Enable rPort         | Set the line to add rPort in SIP headers.                                    |  |  |  |
| Enable PRACK         | Set the line to support PRACK SIP message.                                   |  |  |  |

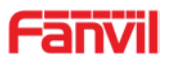

| Auto Change Port    | Enable/Disable Auto Change Port.                                        |  |  |
|---------------------|-------------------------------------------------------------------------|--|--|
| Keep Authentication | Keep the authentication parameters from previous authentication.        |  |  |
| Auto TCP            | Using TCP protocol to guarantee usability of transport for SIP messages |  |  |
|                     | above 1500 bytes.                                                       |  |  |
| Enable Feature Sync | Feature Sycn with server.                                               |  |  |
| Enable GRUU         | Support Globally Routable User-Agent URI (GRUU)                         |  |  |
| RTP Encryption      | Enable RTP encryption such that RTP transmission will be encrypted.     |  |  |
| RTP Encryption Key  | Set the pass phrase for RTP encryption.                                 |  |  |

#### b) Basic Settings

STUN -Simple Traversal of UDP through NAT -A STUN server allows a phone in a private network to know its public IP and port as well as the type of NAT being used. The equipment can then use this information to register itself to a SIP server so that it can make and receive calls while in a private network.

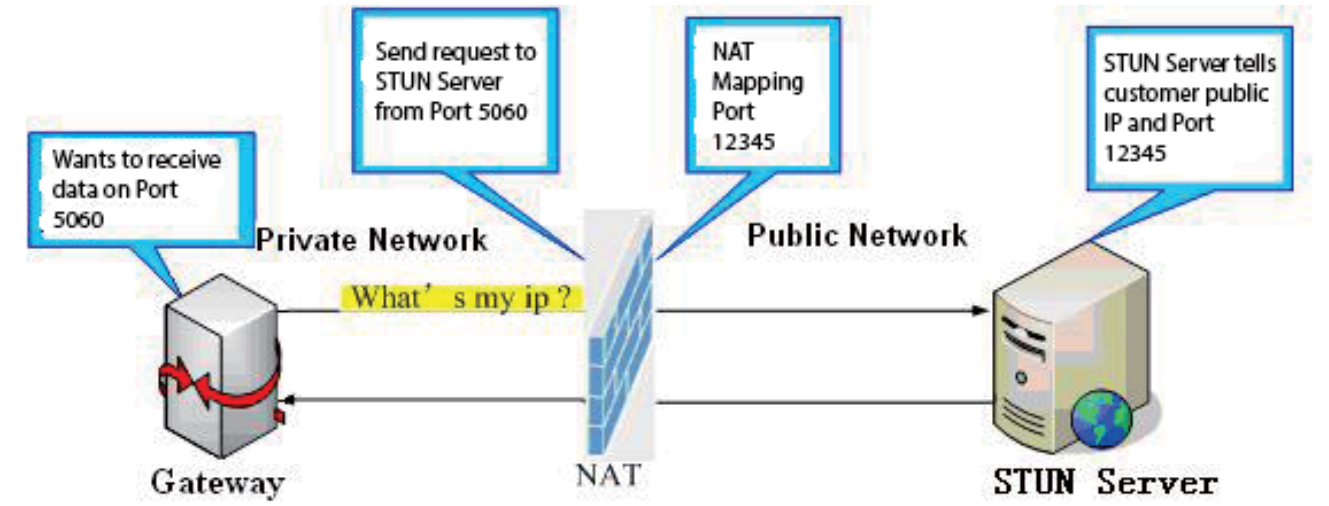

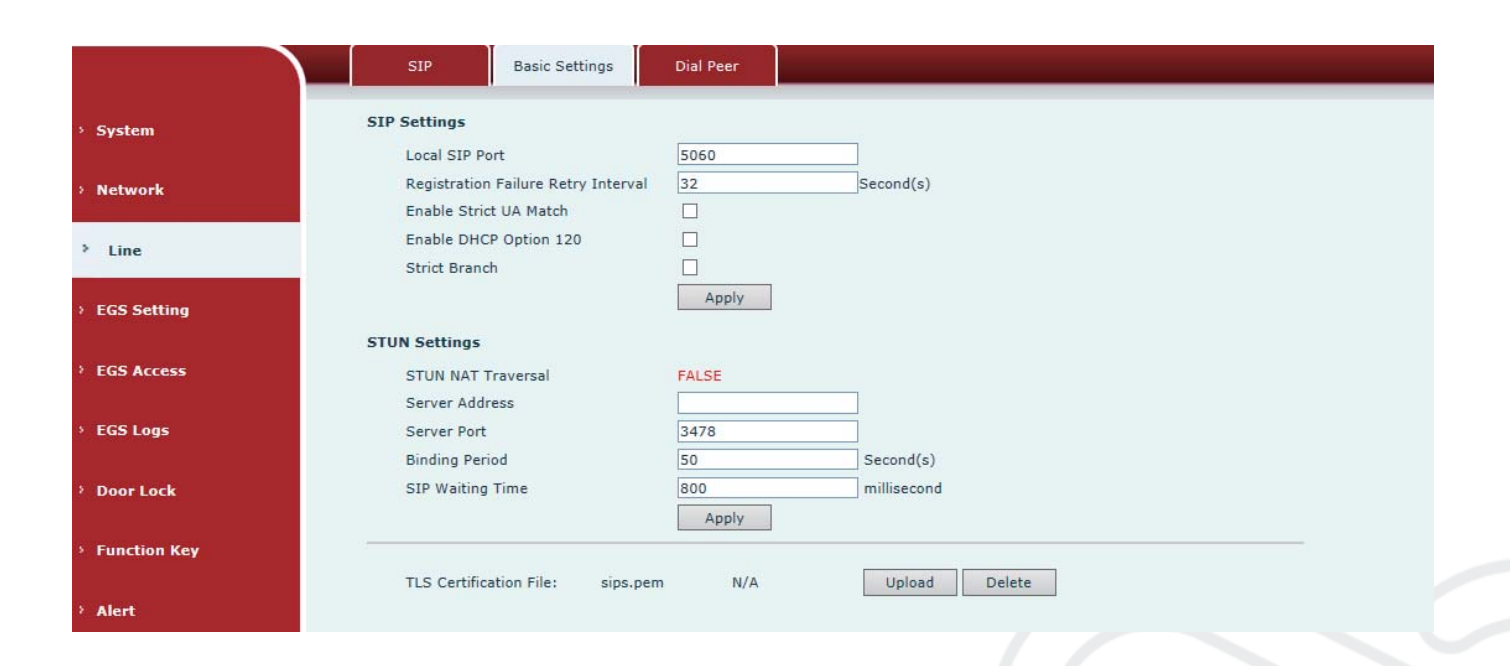

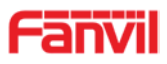

| Basic Settings                                                                                   |                                                                                                    |  |  |
|--------------------------------------------------------------------------------------------------|----------------------------------------------------------------------------------------------------|--|--|
| Field Name                                                                                       | Explanation                                                                                                    |  |  |
| SIP Settings                                                                                     |                                                                                                    |  |  |
| Local SIP Port                                                                                   | Set the local SIP port used to send/receive SIP messages.                                                                                                    |  |  |
| Registration Failure<br>Retry Interval                                                           | Set the retry interval of SIP REGISTRATION when registration failed.                                                                                                    |  |  |
| Enable Strict UA<br>Match Enable or disable Strict UA Match                                      |                                                                                                    |  |  |
| Enable DHCP<br>Option 120                                                                        | DHCP Server would respond an OPTION message to the request from<br>DHCP client. To work with the terminal device, Access device and DHCP<br>policy server would be able to implement the zero configuration and auto<br>provisioning. OPTION 120 is one of the OPTIONS in which the device could<br>obtain the SIP server address from the ACK response sent back by the<br>DHCP server. Then the SIP Agent of terminal device starts register with the<br>SIP server address. |  |  |
| Strict Branch                                                                                    | The value determined whether it's exactly matched the Branch                                                                                                    |  |  |
| STUN Settings                                                                                    |                                                                                                    |  |  |
| Server Address                                                                                   | STUN Server IP address                                                                                                    |  |  |
| Server Port                                                                                      | STUN Server Port – Default is 3478.                                                                                                    |  |  |
| Binding Period                                                                                   | STUN blinding period – STUN packets are sent at this interval to keep the NAT mapping active.                                                                                                    |  |  |
| SIP Waiting Time Waiting time for SIP. This will vary depending on the network.                  |                                                                                                    |  |  |
| TLS Certification File                                                                           |                                                                                                    |  |  |
| Upload or delete the TLS certification file used for encrypted SIP transmission.                 |                                                                                                    |  |  |
| Note: the SIP STUN is used to achieve the SIP penetration of NAT, and the realization of a       |                                                                                                    |  |  |
| service, when the equipment configuration of the STUN server IP and port (usually the default is |                                                                                                    |  |  |
| 3478), and select the Use Stun SIP server, the use of NAT equipment to achieve penetration.      |                                                                                                    |  |  |

# C) Dial Peer

Configure the Dial Peer to make the device call more flexible.

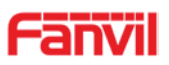

|            | SIP Basic Settings Dial Peer                                                                                           |
|------------|----------------------------------------------------------------------------------------------------|
| stem       |                                                                                                    |
| twork      | Import Dial Peer Table   Select File Browse (dialPeer.csv) Update                                                      |
| .ine       | Dial Peer Table                                                                                                    |
| GS Setting | Total: 0 Prev Page: V Next Old Peer Table                                                                              |
| SS Access  | Index Number Destination(Optional) Port (Optional) Call Mode Alias(Optional) Suffix (Optional) Optional) Add Dial Peer |
| S Logs     | Number Destination(Optional)                                                                                           |
| or Lock    | Port(Optional) Alias(Optional)   Call Mode SIP ✓   Deleted Length(Optional)                                            |
| ction Key  | Add Modify                                                                                                    |
| t          |                                                                                                    |

| Import Dial peer Table                                                                               |                                                                                 |  |  |
|----------------------------------------------------------------------------------------------------|---------------------------------------------------------------------------------|--|--|
| Field Name                                                                                           | Explanation                                                                     |  |  |
| Select File                                                                                          | Select an existing dialing rule file. The file type must be a .CSV              |  |  |
| Add Dial Peer                                                                                        |                                                                                 |  |  |
|                                                                                                    | To add an outgoing call number. The outgoing call number can be divided         |  |  |
|                                                                                                    | into two types: one is the exact match, and after the exact match, if the       |  |  |
|                                                                                                    | number is exactly the same as the user dialing the called number, the           |  |  |
|                                                                                                    | device will use the IP address of this number mapping or (This is the area      |  |  |
| Number                                                                                               | code prefix function of the PSTN). If the number matches the N-bit (prefix      |  |  |
| NUMBER                                                                                               | number length) of the called number, the device uses the IP address or          |  |  |
|                                                                                                    | configuration mapped to this number. Make a call. Configuration prefix          |  |  |
|                                                                                                    | matching needs to be followed by a prefix number to match the exact             |  |  |
|                                                                                                    | match number; the longest support is 30 bits; also supports the use of x        |  |  |
|                                                                                                    | format and range of numbers.                                                    |  |  |
|                                                                                                    | Configure the destination address. If it's configured as a point-to-point call, |  |  |
| Destination                                                                                          | write the peer IP address directly. Can also be set to domain name, by the      |  |  |
| Destination                                                                                          | device DNS server to resolve the specific IP address. If it is not configured,  |  |  |
|                                                                                                    | the IP address is 0.0.0.0. This is an optional configuration item               |  |  |
| Dort                                                                                                 | Configure the signaling port of the other party. This is an optional            |  |  |
| Ροπ                                                                                                  | configuration item. The default is 5060                                         |  |  |
| Alias                                                                                                | Configure aliases. This is an optional item: the replacement number will be     |  |  |
|                                                                                                    | used when the prefix is prefixed, and no alias when it is configured            |  |  |
| Note: aliases are divided into four types and must be combined with the replacement length:          |                                                                                 |  |  |
| 1) add: xxx, add xxx before the number. This can help users save dialing length;                     |                                                                                 |  |  |
| 2) all: xxx, all replaced by xxx; can achieve speed dial, such as user configuration dial-up 1, then |                                                                                 |  |  |
| by configuring all: number to change the actual call out the number;                                 |                                                                                 |  |  |
| 3) del, delete the number before the n bit, n by the replacement length set;                         |                                                                                 |  |  |

www.fanvil.com

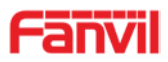

4) rep: xxx, the number n before the number is replaced by xxx, n is set by the replacement length. For example, if the user wants to dial the PSTN (010-62281493) through the floor service provided by the VoIP operator, and the actual call should be 010-62281493, then we can configure the called number 9T, then rep: 010, and then delete the length Set to 1. Then all users call the 9 at the beginning of the phone will be replaced with 010 + number sent. To facilitate the user to call the habit of thinking mode;

| Call Mode      | Configuration selection of different signaling protocols, SIP;                 |  |  |
|----------------|--------------------------------------------------------------------------------|--|--|
| Suffix         | Configure the suffix, this is optional configuration items: that is, after the |  |  |
|                | dial-up number to add this suffix, no configuration shows no suffix;           |  |  |
| Deleted Length | Configure the replacement / delete length, the number entered by the user      |  |  |
|                | is replaced / deleted by this length; this is an optional configuration item;  |  |  |

# (4) EGS Setting

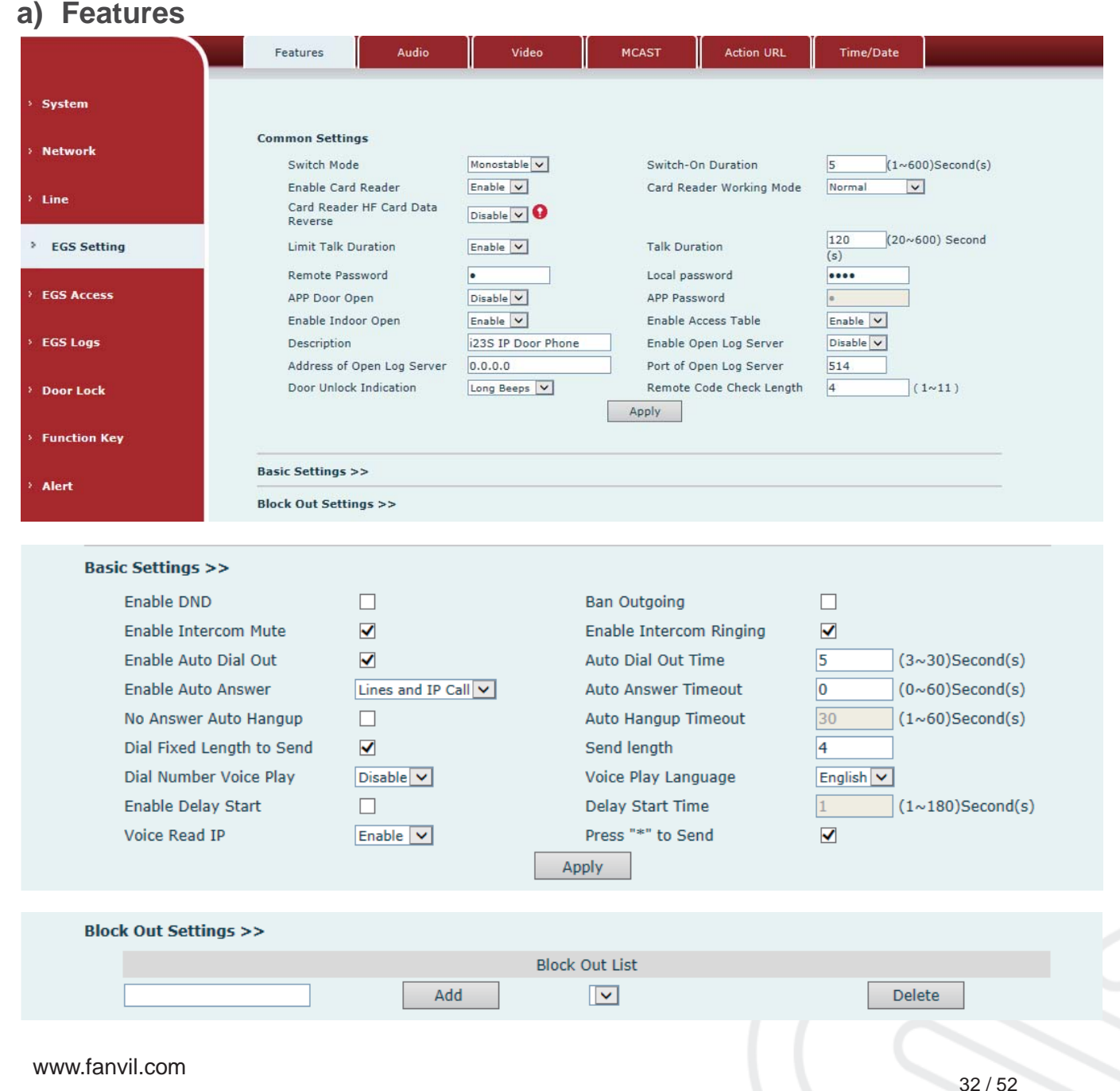

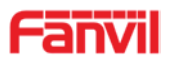

| Features               |                                                                              |  |  |
|------------------------|------------------------------------------------------------------------------|--|--|
| Field Name Explanation |                                                                              |  |  |
| Common Settings        |                                                                              |  |  |
|                        | Monostable: there is only one fixed action status for door unlocking. See    |  |  |
|                        | "Switch-On Duration" too.                                                    |  |  |
| Switch Modo            | Bistable: there are two actions and statuses, door unlocking and door        |  |  |
| Switch would           | locking. Each action might be triggered and changed to the other status.     |  |  |
|                        | After changed, the status would be kept.                                     |  |  |
|                        | default Value is Monostable                                                  |  |  |
| Switch On Duration     | Door unlocking time for Monostable mode only. If the time is up, the door    |  |  |
| Switch-On Duration     | would be locked automatically. Default Value is 5 seconds.                   |  |  |
| Enable Card Reader     | Enable or disable card reader for RFID/IC cards.                             |  |  |
|                        | Set RFID/IC card stats:                                                      |  |  |
|                        | Normal: This is the work mode, in which user can use the authorized          |  |  |
|                        | card can to open the door.                                                   |  |  |
| Card Reader Working    | Card Issuing: This is the issuing mode; the swiped card will be added in     |  |  |
| Mode                   | access list automatically. User could edit other parameters under EGS        |  |  |
|                        | access.                                                                      |  |  |
|                        | Card Revoking: This is the revoking mode; the swiped card will be            |  |  |
|                        | deleted from Access List.                                                    |  |  |
| Card Reader HF         | Set the format of HF card to make the data sequence reverse to meet          |  |  |
| Card Data Reverse      | with specific card.                                                          |  |  |
| Limit Talk Duration    | If enabled, calls would be forced ended after talking time is up.            |  |  |
| Talk Duration          | The call will be ended automatically when time up. Initial Value is 120      |  |  |
|                        | seconds                                                                      |  |  |
| Remote Password        | Remote door unlocking password. Initial Value is "*".                        |  |  |
| l ocal password        | Local door unlocking password via keypad, the default password length        |  |  |
| Local password         | is 4. Initial Value is "6789".                                               |  |  |
| APP Door Open          | Enable or disable the APP Door Open.                                         |  |  |
| APP password           | APP door unlocking password. Initial Value is "*".                           |  |  |
| Enable Indoor Open     | Enable or disable to use indoor switch to unlock the door.                   |  |  |
|                        | Enable Access Table: enter <access code=""> for opening door during</access> |  |  |
| Enable Access Table    | calls.                                                                       |  |  |
|                        | Disable Access Table: enter <remote password=""> for opening door</remote>   |  |  |
|                        | during calls.                                                                |  |  |
|                        | Default Enable.                                                              |  |  |
| Description            | Device description displayed on IP scanning tool software. Initial Value is  |  |  |
| Description            | "i23S IP Door Phone".                                                        |  |  |

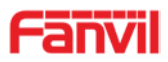

| Enable Open Log               | Enable or disable to connect with log server.                                           |  |  |
|-------------------------------|-----------------------------------------------------------------------------------------|--|--|
| Server                        |                                                                                         |  |  |
| Address of Open Log<br>Server | Log server address (IP or domain name)                                                  |  |  |
| Port of Open Log<br>Server    | Log server port (0-65535), Initial Value is 514.                                        |  |  |
| Door Unlock                   | Indication tone for door unlocked. There are 3 types of tone: silent/short              |  |  |
| Indication                    | beeps/long beeps.                                                                       |  |  |
| Demote Orde Oheed             | The remote access code length would be restricted with it. If the input                 |  |  |
| Remote Code Check             | access code length is matched with it, system would check it                            |  |  |
| Length                        | immediately. Initial Value is 4.                                                        |  |  |
| Basic Settings                |                                                                                         |  |  |
|                               | DND might be disabled phone for all SIP lines, or line for SIP individually.            |  |  |
| Enable DIND                   | But the outgoing calls will not be affected.                                            |  |  |
| Ban Outgoing                  | If enabled, no outgoing calls can be made.                                              |  |  |
| Enable Intercom<br>Mute       | If enabled, mutes incoming calls during an intercom call.                               |  |  |
| Enable Intercom               |                                                                                         |  |  |
| Ringing                       | If enabled, plays intercom ring tone to alert to an intercom call.                      |  |  |
| Enable Auto Dial Out          | Enable Auto Dial Out.                                                                   |  |  |
| Auto Dial Out Time            | Set Auto Dial Out Time.                                                                 |  |  |
| Enable Auto Answer            | Enable Auto Answer function.                                                            |  |  |
| Auto Answer Timeout           | Set Auto Answer Timeout.                                                                |  |  |
| No Answer Auto                | Enchle outematically hand up when as ensure                                             |  |  |
| Hangup                        | Enable automatically hang up when no answer.                                            |  |  |
| Auto Hangup                   | Configuration in a set time, automatically hand up when no answer                       |  |  |
| Timeout                       | Configuration in a set time, automatically hang up when no answer.                      |  |  |
| Dial Fixed Length to          | Enable or disable dial fixed length to send                                             |  |  |
| Send                          |                                                                                         |  |  |
| Send length                   | The number will be sent to the server after the specified numbers of digits are dialed. |  |  |
| Dial Number Voice             | Configuration Open / Class Dial Number Vision Diav                                      |  |  |
| Play                          | Configuration Open / Close Dial Number Voice Play.                                      |  |  |
| Voice Play Language           | Set language of the voice prompt.                                                       |  |  |
| Enable Delay Start            | Enable or disable the start delay.                                                      |  |  |
| Delay Start Time              | Set start delay time.                                                                   |  |  |
| Voice Read IP                 | Enable or disable voice broadcast IP address.                                           |  |  |
| Press "*" to Send             | Enable or disable the Press "*" to Send, Initial Value is enable.                       |  |  |
| Block Out Settings            |                                                                                         |  |  |

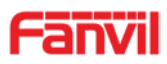

Add or delete blocked numbers – enter the prefix of numbers which should not be dialed by the phone. For example, if 001 is entered, the phone would not dial any number beginning with 001. X and x are wildcards which match single digit. For example, if 4xxx or 4XXX is entered, the phone would not dial any 4 digits numbers beginning with 4. It would dial numbers beginning with 4 which are longer or shorter than 4 digits.

#### b) Audio

This page configures audio parameters such as voice codec, speak volume, mic volume and ringer volume.

|            | Features Audio          | Video        | MCAST Action URL   | Time/Date  |
|------------|-------------------------|--------------|--------------------|------------|
| stem       | Audio Settings          |              |                    |            |
|            | First Codec             | G.722 ¥      | Second Codec       | G.711A ¥   |
| twork      | Third Codec             | G.711U ¥     | Fourth Codec       | G.729AB 🗡  |
|            | Fifth Codec             | None 🖌       | Sixth Codec        | None 🗸     |
|            | DTMF Payload Type       | 101 (96~127) | Default Ring Type  | Type 1 🗸   |
|            | Pass Tone               | Default 🗸    | Fail Tone          | Default 💙  |
| CS Setting | G.729AB Payload Length  | 20ms 💙       | Tone Standard      | United Sta |
| is setting | G.722 Timestamps        | 160/20ms     | G.723.1 Bit Rate   | 6.3kb/s    |
|            | Speakerphone Volume     | 5 (1~9)      | MIC Input Volume   | 5 (1~9)    |
| Access     | Broadcast Output Volume | 5 (1~9)      | Signal Tone Volume | 4 (0~9)    |
| Loas       | Enable VAD              |              |                    |            |
|            |                         |              |                    |            |
| Lock       |                         | Apply        |                    |            |
|            | Sound Update            |              |                    |            |
| ion Key    | Sound Update            | Select (*.   | wav) Upgrade       |            |
|            |                         |              |                    |            |
|            | Sound Delete            |              |                    |            |
|            |                         | -            |                    |            |

| Audio Setting     |                                                                              |  |  |  |
|-------------------|------------------------------------------------------------------------------|--|--|--|
| Field Name        | Explanation                                                                  |  |  |  |
| First Codec       | The first codec choice: G.711A/U, G.722, G.723.1, G.726-32, G.729AB          |  |  |  |
| Second Codec      | The second codec choice: G.711A/U, G.722, G.723.1, G.726-32, G.729AB,        |  |  |  |
| Second Codec      | None                                                                         |  |  |  |
| Third Codec       | The third codec choice: G.711A/U, G.722, G.723.1, G.726-32, G.729AB,         |  |  |  |
|                   | None                                                                         |  |  |  |
| Fourth Codoc      | The forth codec choice: G.711A/U, G.722, G.723.1, G.726-32, G.729AB,         |  |  |  |
| Fourth Codec      | None                                                                         |  |  |  |
| DTMF Payload      | The RTP Payload type that indicates DTMF. Default is 101                     |  |  |  |
| Туре              | The RTT T ayload type that indicates DTML. Default is 101                    |  |  |  |
| Default Ring Type | Ring Sound – There are 9 standard types and 3 User types.                    |  |  |  |
| Pass Tone         | When the door opened successfully, the device will play the correct tone set |  |  |  |
|                   | by the user.                                                                 |  |  |  |
| Fail Tone         | When the door fails to open, the terminal will play an error tone set by the |  |  |  |
|                   | user.                                                                        |  |  |  |

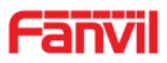

| G.729AB Payload  | C 720AB Dayland Longth Adjusta from 10 60 mg                              |  |
|------------------|---------------------------------------------------------------------------|--|
| Length           | G.729AB Payload Length – Adjusts from To – 60 ms.                         |  |
| Tone Standard    | Configure tone standard area.                                             |  |
| G.722 Timestamps | Choices are 160/20ms or 320/20ms.                                         |  |
| G.723.1 Bit Rate | Choices are 5.3kb/s or 6.3kb/s.                                           |  |
| Speakerphone     | Sat the apacker calls the volume level                                    |  |
| Volume           | Set the speaker cans the volume level.                                    |  |
| MIC Input Volume | Set the MIC calls the volume level.                                       |  |
| Broadcast Output | Set the breedeest the output volume level                                 |  |
| Volume           | Set the broadcast the output volume level.                                |  |
| Signal Tone      | Set the audie signal the autput volume level                              |  |
| Volume           | Set the audio signal the output volume level.                             |  |
|                  | Enable or disable Voice Activity Detection (VAD). If VAD is enabled, G729 |  |
| Enable VAD       | Payload length cannot be set greater than 20 ms.                          |  |

## c) Video

This page allows you to set the video capture and video encode.

|                                            | Features Audio       | o Video    | MCAST | Action URL      | Time/Date |         |
|--------------------------------------------|----------------------|------------|-------|-----------------|-----------|---------|
| System                                     | Camera Status        | Inactive   |       |                 |           |         |
|                                            | Max Access Num       | N/A        |       |                 |           |         |
| Notwork                                    | Max M Num            | N/A        | Use   |                 | 0         |         |
| Network                                    | Max S Num            | N/A        | Use   |                 | 0         |         |
| Line                                       | Ip Camera Settings>> |            |       |                 |           |         |
|                                            | Position             | ipCameraNa | me    | (40 Characters) |           |         |
| EGS Setting                                | User                 |            |       |                 |           |         |
| 2/2 04 00 00 00 00 00 00 00 00 00 00 00 00 | Password             |            |       |                 |           |         |
| EGS Access                                 | Ip Camera Brand      | XM         |       |                 |           |         |
|                                            | IP                   |            |       |                 |           |         |
| EGS Logs                                   | Port                 | 554        |       |                 |           |         |
|                                            | Main Stream Url      |            |       |                 |           |         |
| Doorlock                                   | Sub Stream Url       |            |       |                 |           |         |
| > Door Lock                                |                      | Apply      |       |                 |           |         |
| Function Key                               | Advanced Settings >> |            |       |                 |           |         |
| Alert                                      | RTSP Information     |            |       |                 |           |         |
|                                            | Main Stream Url :    |            |       |                 |           | Preview |
|                                            | Sub Stream Url :     |            |       |                 |           | Preview |

| Video                                                                                    |                                          |  |  |
|------------------------------------------------------------------------------------------|------------------------------------------|--|--|
| Field Name                                                                               | Explanation                              |  |  |
| Camera Status: Display the relevant information of the camera, including maximum access, |                                          |  |  |
| maximum stream, maximum sub stream, and the status.                                      |                                          |  |  |
| IP Camera Settings                                                                       |                                          |  |  |
| Position                                                                                 | Set IP Camera Name.                      |  |  |
| User name                                                                                | External camera login required account.  |  |  |
| Password                                                                                 | External camera login password required. |  |  |

www.fanvil.com

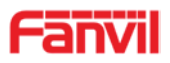

| IP Camera Brand  |      | Select the camera manufacturers.                                      |  |  |
|------------------|------|-----------------------------------------------------------------------|--|--|
|                  |      | IP address of the camera, please use the camera matching scan tool to |  |  |
| IF address       |      | obtain the IP address.                                                |  |  |
| Port             |      | Camera port number.                                                   |  |  |
| Advanced Settin  | gs   |                                                                       |  |  |
| Video Direction  | Sele | Select the transport type of the video stream.                        |  |  |
| H.264 Payload    | Sot  | the peuload type of H 264                                             |  |  |
| Туре             | Sei  |                                                                       |  |  |
| RTSP information |      | Click [Apply], the connection automatically shows the camera does not |  |  |
|                  |      | show the reverse.                                                     |  |  |
| Preview          |      | Copy and paste the main stream or sub-stream URL into the VLC player, |  |  |
|                  |      | or click [Preview] to display the current camera video.               |  |  |

#### d) MCAST

|                         | Features Audio       | Video MCAST | Action URL Time/Date |
|-------------------------|----------------------|-------------|----------------------|
| stem                    |                      |             |                      |
| vork                    | MCAST Settings       |             |                      |
|                         | Priority             | 1           |                      |
|                         | Enable Page Priority |             |                      |
| ne                      | Index/Priority       | Name        | Host:port            |
|                         | 1                    |             |                      |
| GS Setting              | 2                    |             |                      |
| A REPORT OF A REPORT OF | 3                    |             |                      |
| S Access                | 4                    |             |                      |
|                         | 5                    | <u> </u>    |                      |
| GS Logs                 | 6                    |             |                      |
|                         | 7                    |             |                      |
| Door Lock               | 8                    |             |                      |
|                         | 9                    |             |                      |
| nction Key              | 10                   |             |                      |
| unction key             |                      | Apply       |                      |
|                         |                      |             |                      |
|                         |                      |             |                      |

It is easy and convenient to use multicast function to send notice to each member of the multicast by setting the multicast key on the device and sending multicast RTP stream to pre-configured multicast address. By configuring monitoring multicast address on the device, monitor and play the RTP stream which sent by the multicast address.

#### **MCAST Settings**

Equipment can be set up to monitor up to 10 different multicast addresses, which is used to receive the multicast RTP stream sent by the multicast address.

Here are the ways to change equipment receiving multicast RTP stream processing mode in the Web interface: set the ordinary priority and enable page priority.

#### • Priority:

In the drop-down box to choose priority of ordinary calls the priority, if the priority of the incoming flows of multicast RTP, lower precedence than the current common calls, device will

#### www.fanvil.com

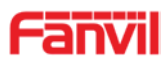

automatically ignore the group RTP stream. If the priority of the incoming flow of multicast RTP is higher than the current common calls priority, device will automatically receive the group RTP stream, and keep the current common calls in state. You can also choose to disable in the receiving threshold drop-down box, the device will automatically ignore all local network multicast RTP stream.

- The options are as follows:
  - ♦ 1-10: To definite the priority of the common calls, 1 is the top level while 10 is the lowest
  - ♦ Disable: ignore all incoming multicast RTP stream
  - $\diamond$  Enable the page priority:

Page priority determines the device how to deal with the new receiving multicast RTP stream when it is in multicast session currently. When Page priority switch is enabled, the device will automatically ignore the low priority multicast RTP stream but receive top-level priority multicast RTP stream, and keep the current multicast session in state; If it is not enabled, the device will automatically ignore all receiving multicast RTP stream.

• Web Settings:

| MCA | ST Settings          |      |                |
|-----|----------------------|------|----------------|
|     | Priority             | 1 *  |                |
|     | Enable Page Priority | ✓    |                |
|     | Index/Priority       | Name | Host:port      |
|     | 1                    | SS   | 239.1.1.1:1366 |
|     | 2                    | ee   | 239.1.1.1:1367 |

The multicast SS priority is higher than that of EE, which is the highest priority.

Note: when pressing the multicast key for multicast session, both multicast sender and receiver will beep.

Listener configuration

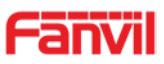

#### MCAST Settings

| _                    |         |                |
|----------------------|---------|----------------|
| Priority             | 3 💙     |                |
| Enable Page Priority |         |                |
| Index/Priority       | Name    | Host:port      |
| 1                    | group 1 | 224.0.0.2:2366 |
| 2                    | group 2 | 224.0.0.2:1366 |
| 3                    | group 3 | 224.0.0.6:3366 |
| 4                    |         |                |
| 5                    |         |                |
| 6                    |         |                |
| 7                    |         |                |
| 8                    |         |                |
| 9                    |         |                |
| 10                   |         |                |

#### • Blue part (name)

"Group 1", "Group 2" and "Group 3" are your setting monitoring multicast name. The group name will be displayed on the screen when you answer the multicast. If you have not set, the screen will display the IP: port directly.

#### • Purple part (host: port)

It is a set of addresses and ports to listen, separated by a colon.

#### • Pink part (index / priority)

Multicast is a sign of listening, but also the monitoring multicast priority. The smaller number refers to higher priority.

#### • Red part (priority)

It is the general call, non-multicast call priority. The smaller number refers to high priority. The followings will explain how to use this option:

- The purpose of setting monitoring multicast "Group 1" or "Group 2" or "Group 3" launched a multicast call.
- ♦ All equipment has one or more common non-multicast communication.
- ♦ When you set the Priority for the disable, multicast any level will not answer, multicast call is rejected.
- when you set the Priority to a value, only higher than the priority of multicast can come in, if you set the Priority is 3, group 2 and group 3 for priority level equal to 3 and less than 3 were rejected, 1 priority is 2 higher than ordinary call priority device can answer the multicast message at the same time, keep the hold the other call.

#### • Green part (Enable Page priority)

Set whether to open more priority is the priority of multicast, multicast is pink part number. Explain how to use:

- The purpose of setting monitoring multicast "group 1" or "3" set up listening "group of 1" or "3" multicast address multicast call.
- All equipment has been a path or multi-path multicast phone, such as listening to "multicast information group 2".
- If multicast is a new "group of 1", because "the priority group 1" is 2, higher than the current call www.fanvil.com

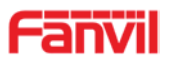

"priority group 2" 3, so multicast call will can come in.

If multicast is a new "group of 3", because "the priority group 3" is 4, lower than the current call
"priority group 2" 3, "1" will listen to the equipment and maintain the "group of 2".

#### **Multicast service**

- Send: when configured ok, our key press shell on the corresponding equipment, equipment directly into the Talking interface, the premise is to ensure no current multicast call and 3-way of the case, the multicast can be established.
- **Monitor:** IP port and priority configuration monitoring device, when the call is initiated and incoming multicast, directly into the Talking interface equipment.

#### e) Action URL

|                           | Features Audio                                  | Video MCAST | Action URL | Time/Date |  |
|---------------------------|-------------------------------------------------|-------------|------------|-----------|--|
| <sup>1</sup> System       | Action URL Event Settings                       |             |            |           |  |
| ) Network                 | Setup Completed<br>Registration Succeeded       |             |            |           |  |
| › Line                    | Registration Disabled<br>Registration Failed    |             |            |           |  |
| > EGS Setting             | Off Hooked<br>On Hooked                         |             |            |           |  |
| EGS Access                | Incoming Call<br>Outgoing calls                 |             |            |           |  |
| <sup>3</sup> EGS Logs     | Call Established<br>Call Terminated             |             |            |           |  |
| 1 Door Lock               | DND Enabled<br>DND Disabled                     |             |            |           |  |
| <sup>1</sup> Function Key | Unmute<br>Missed calls                          |             |            |           |  |
| <sup>3</sup> Alert        | IP Changed<br>Idle To Busy                      |             |            |           |  |
|                           | Busy To Idle<br>Open The Door<br>Close The Door |             |            |           |  |
|                           |                                                 | Apply       |            |           |  |

#### **Action URL Event Settings**

URL for various actions performed by the phone. These actions are recorded and sent as xml files to the server. Sample format is http://InternalServer /FileName.xml

#### f) Time/Date

www.fanvil.com

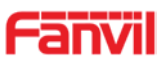

|                | Features Audio Video MCAST Action URL Time/Date |  |
|----------------|-------------------------------------------------|--|
| stem           | Network Time Server Settings                    |  |
|                | Time Synchronized via SNTP 🗹                    |  |
| twork          | Time Synchronized via DHCP                      |  |
| Selected and A | Primary Time Server time.nist.gov               |  |
|                | Secondary Time Server pool.ntp.org              |  |
|                | Time zone (UTC+8) 中国,新加坡,澳大利亚,Russ 🗸            |  |
|                | Resync Period 60 (1~5000)Second(s)              |  |
| GS Setting     | Date Format                                     |  |
| S Access       | Date Format 1 JAN MON                           |  |
| S Logs         | Apply                                           |  |
| or Lock        | Daylight Saving Time Settings                   |  |
| IN LOCK        | Location 中国(北京)                                 |  |
|                | DST Set Type Disabled                           |  |
| iction Key     | Apply                                           |  |
| ert            | Manual Time Settings 9                          |  |
|                | 2018-04-14 16 💙 55 💙 Apply                      |  |
|                | System Time: 2018-04-14                         |  |

| Time/Date                     |                                                                                     |  |  |
|-------------------------------|-------------------------------------------------------------------------------------|--|--|
| Field Name                    | Explanation                                                                         |  |  |
| Network Time Serve            | er Settings                                                                         |  |  |
| Time Synchronized via SNTP    | Enable time-sync through SNTP protocol                                              |  |  |
| Time Synchronized via DHCP    | Enable time-sync through DHCP protocol                                              |  |  |
| Primary Time Server           | Set primary time server address                                                     |  |  |
| Secondary Time                | Set secondary time server address, when primary server is not reachable, the device |  |  |
| Server                        | will try to connect to secondary time server to get time synchronization.           |  |  |
| Time zone                     | Select the time zone                                                                |  |  |
| Resync Period                 | Time of re-synchronization with time server                                         |  |  |
| Date Format                   |                                                                                     |  |  |
| Date Format                   | Select the time/date display format                                                 |  |  |
| Daylight Saving Tim           | e Settings                                                                          |  |  |
| Location                      | Select the user's time zone specific area                                           |  |  |
| DST Sot Type                  | Select automatic DST according to the preset rules of DST, or the manually input    |  |  |
| DSTSetType                    | rules                                                                               |  |  |
| Manual Time Setting           | js                                                                                  |  |  |
| The time set by hand          | , need to disable SNTP service first.                                               |  |  |
| Daylight Saving Time Settings |                                                                                     |  |  |

## (5) EGS Access

www.fanvil.com

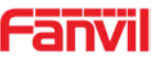

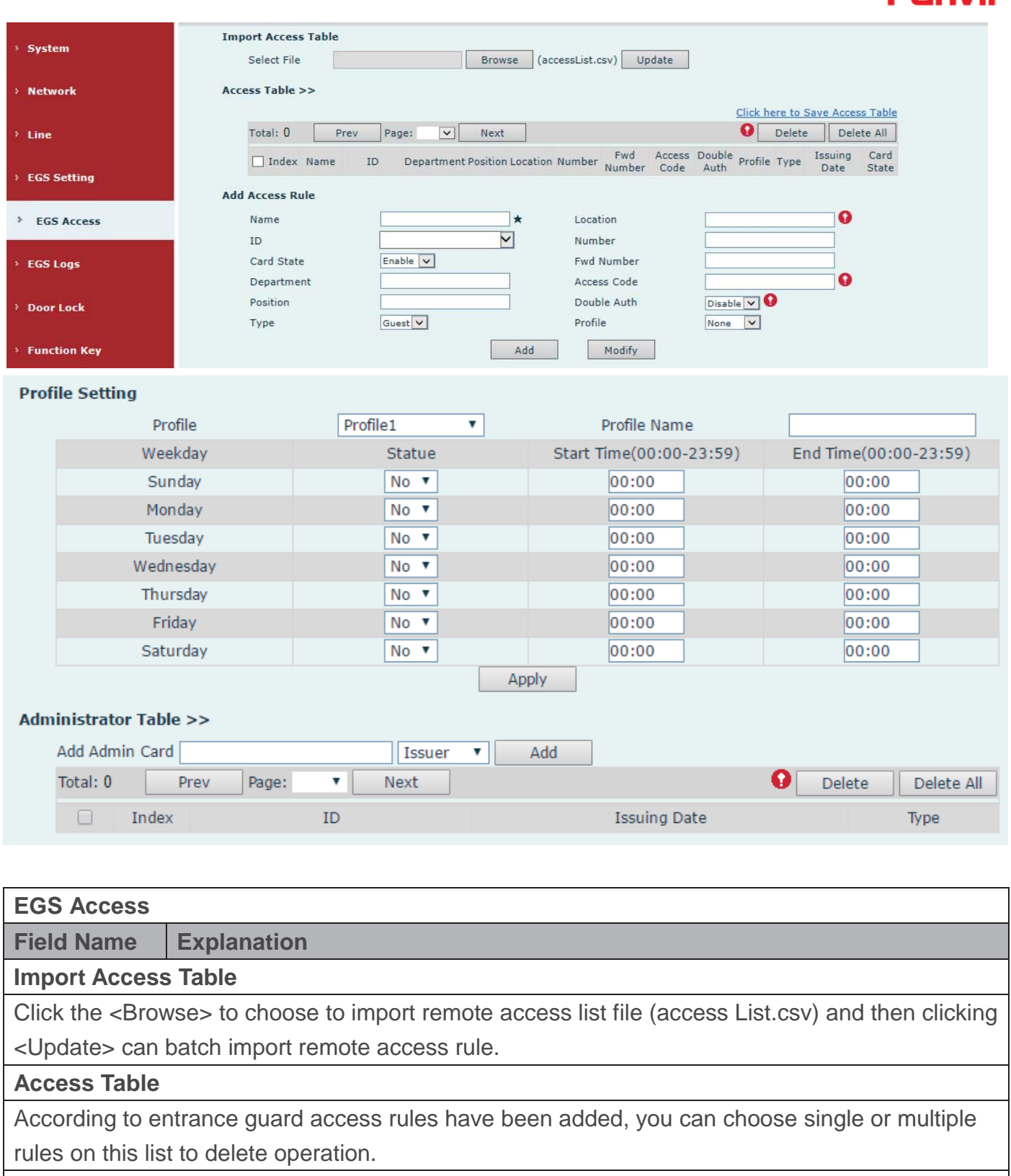

| Add Access Rule |                                                                               |  |
|-----------------|-------------------------------------------------------------------------------|--|
| Name(necessar   | Lleer name                                                                    |  |
| у)              | User flame                                                                    |  |
| Location        | Virtual extension number, used to make position call instead of real number.  |  |
|                 | It might be taken with unit number, or room number.                           |  |
| ID              | RFID/IC card number. You can manually fill in the first 10 digits of the card |  |
|                 | number or select the existing card number                                     |  |

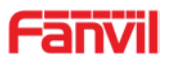

| Number                                                                              | User phone number                                                                      |  |  |  |
|-------------------------------------------------------------------------------------|----------------------------------------------------------------------------------------|--|--|--|
| Card State                                                                          | Enable or disable holder's RFID card                                                   |  |  |  |
| Fwd Number                                                                          | Call forwarding number when above phone number is unavailable.                         |  |  |  |
| Department                                                                          | Card holder's department                                                               |  |  |  |
|                                                                                     | 1/ When the door phone answers the call from the corresponding <phone< td=""></phone<> |  |  |  |
|                                                                                     | Num> user, then the <phone num=""> user can input the access code via keypad</phone>   |  |  |  |
| Access Code                                                                         | to unlock the door remotely.                                                           |  |  |  |
|                                                                                     | 2/ The user's private password should be input via keypad for local door               |  |  |  |
|                                                                                     | unlocking. The private password format is Location * Access Code.                      |  |  |  |
| Position                                                                            | Card holder's position                                                                 |  |  |  |
|                                                                                     | When the feature is enabled, private password inputting and RFID reading               |  |  |  |
| Double Auth                                                                         | must be matched simultaneously for door unlocking.                                     |  |  |  |
|                                                                                     | Host: the door phone would answer all call automatically.                              |  |  |  |
| Туре                                                                                | Guest: the door phone would ring for incoming call, if the auto answer is              |  |  |  |
|                                                                                     | disabled.                                                                              |  |  |  |
|                                                                                     | It is valid for user access rules (including RFID/IC, access code, etc.) within        |  |  |  |
| Profile                                                                             | corresponding time section. If NONE is selected, the feature would be taken            |  |  |  |
|                                                                                     | effect all day.                                                                        |  |  |  |
| Profile Setting                                                                     |                                                                                        |  |  |  |
| Profile                                                                             | There are 4 sections for time profile configuration                                    |  |  |  |
| Profile Name                                                                        | The name of profile to help administrator to remember the time definition              |  |  |  |
| Status                                                                              | If it is yes, the time profile would be taken effect. Other time sections not          |  |  |  |
| Status                                                                              | included in the profiles would not allow users to open door                            |  |  |  |
| Start Time                                                                          | The start time of section                                                              |  |  |  |
| End Time                                                                            | The end time of section                                                                |  |  |  |
| Administrator Table                                                                 |                                                                                        |  |  |  |
|                                                                                     | You should input the top 10 digits of RFID card numbers. for                           |  |  |  |
| Aud Admin Card                                                                      | example, 0004111806, selected the type of admin card, click <add>.</add>               |  |  |  |
| Type: Issuer and                                                                    | revocation                                                                             |  |  |  |
| When entrance g                                                                     | uard is in normal state, swipe card (issuing card) would make                          |  |  |  |
| entrance guard in                                                                   | to the issuing state, and then you can swipe a new card, which the card would          |  |  |  |
| be added into the database; when you swipe the issuing card again after cards added |                                                                                        |  |  |  |
| done, entrance g                                                                    | uard would return to normal state. Delete card operation is the same with              |  |  |  |
| issuing card.                                                                       |                                                                                        |  |  |  |
| The device can support up to 10 admin cards, 1000 copies of ordinary cards.         |                                                                                        |  |  |  |
| Note: in the issuir                                                                 | ng state, swiping deleted card is invalid.                                             |  |  |  |
| Shows the ID, Iss                                                                   | suing Date and Type of admin card                                                      |  |  |  |
| Delete                                                                              | Clicking <delete> would delete the selected admin card in the list.</delete>           |  |  |  |
| Delete All                                                                          | Click <delete all="">, to delete all admin card lists.</delete>                        |  |  |  |

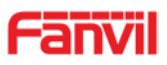

# (6) EGS Logs

EGS Logs is used to record the log to open the door, no matter it's success or failure. It supports up to 200 thousand record, the latest record will be displayed on the top. Once the total record reaches the limit value 200 thousand, the new record will replace the oldest record. To export the record, user can right click "Click here to Save Logs" and select "Save link as" to save the log to a CSV format file.

| > System      |                                                                                                   |  |  |  |  |  |
|---------------|---------------------------------------------------------------------------------------------------|--|--|--|--|--|
| > Network     | Door Open Log                                                                                     |  |  |  |  |  |
| ) Line.       | Page : Prev Next Delete All Click here to Save Logs   Door Result Time Access Name Access ID Type |  |  |  |  |  |
|               |                                                                                                   |  |  |  |  |  |
| > EGS Setting |                                                                                                   |  |  |  |  |  |
| > EGS Access  |                                                                                                   |  |  |  |  |  |
| > EGS Logs    |                                                                                                   |  |  |  |  |  |
| > Door Lock   |                                                                                                   |  |  |  |  |  |
| Function Key  |                                                                                                   |  |  |  |  |  |
| > Alert       |                                                                                                   |  |  |  |  |  |
| Field Name    | Explanation                                                                                       |  |  |  |  |  |
| Door Open Log | 9                                                                                                 |  |  |  |  |  |
| Result        | Show the results of the open the door (Succeeded or Failed)                                       |  |  |  |  |  |
| Time          | The time of opening door.                                                                         |  |  |  |  |  |
|               | If the door was opened by swipe card or remote unlocking door, the device                         |  |  |  |  |  |
| Access Name   | would display remote access name.                                                                 |  |  |  |  |  |
|               | 1. If the opening door method is swiping card, it wound display the card number                   |  |  |  |  |  |
|               | 2. If the opening door way is remote access, it wound display the remote                          |  |  |  |  |  |
| ACCESS ID     | extension's number.                                                                               |  |  |  |  |  |
|               | 3. If the opening door way is local access, there is no display information.                      |  |  |  |  |  |
|               | Open type: 1. Local, 2. Remote, 3. Brush card (Temporary Card, Valid Card and                     |  |  |  |  |  |
|               | Illegal Card).                                                                                    |  |  |  |  |  |
| -             | Note: there are three kinds of brushing card feedback results.                                    |  |  |  |  |  |
| туре          | 1. Temporary Card (only added) the card number, without adding other rules)                       |  |  |  |  |  |
|               | 2. Valid Card (added access rules)                                                                |  |  |  |  |  |
|               | 3. Illegal Card (Did not add information)                                                         |  |  |  |  |  |

## (7) Door Lock

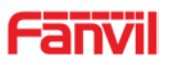

| > System     | Current Lock Status  |             |
|--------------|----------------------|-------------|
|              | Door Lock 1:         | Door Close  |
| > Network    | Door Lock Control    |             |
| Line         | Door Lock            |             |
|              | Action               | Door Open 🗸 |
| EGS Setting  | Open Mode            | Once V      |
|              |                      | Analy       |
| EGS Access   |                      | Арріу       |
|              | Auto Open Setting    |             |
| EGS Logs     | Sip Register Fail    |             |
|              | Line                 | Sip 1 🗸     |
| > Door Lock  | Door Lock            | 1 🗸         |
|              | Waiting Time         | 180 (s)     |
| Function Key |                      |             |
|              | Network Connect Fail |             |
| Alert        | Door Lock            | 1 🗸         |
|              | Waiting Time         | 180 (s)     |

| Field Name        | Explanation                                                                       |  |  |  |  |
|-------------------|-----------------------------------------------------------------------------------|--|--|--|--|
| Current Lock S    | Status                                                                            |  |  |  |  |
| Door Lock         | Display the current lock status.                                                  |  |  |  |  |
| Door Lock Control |                                                                                   |  |  |  |  |
| Door Lock         | Door lock code                                                                    |  |  |  |  |
| Action            | Action to open/close the door                                                     |  |  |  |  |
|                   | The action of door open mode:                                                     |  |  |  |  |
|                   | #1 The door will open after choose the "once" and it will return to normal status |  |  |  |  |
| Open Mode         | after timeout.                                                                    |  |  |  |  |
|                   | #2 The door will open after choose the "always" and it will keep the open status  |  |  |  |  |
|                   | until someone close the door via Web/TR-069.                                      |  |  |  |  |
| Auto Open Set     | ting                                                                              |  |  |  |  |
| Set the door ope  | en when "SIP registration failed" and "Network connection failed".                |  |  |  |  |
| Sip Register      | Enable "SIP registration failed" to open the door automatically.                  |  |  |  |  |
| Fail              |                                                                                   |  |  |  |  |
| Line              | Select the line information when "SIP registration failed" is enabled.            |  |  |  |  |
| Door Lock         | Select "SIP registration failed" to automatically open the door lock.             |  |  |  |  |
| Waiting Time      | Set the duration of door open.                                                    |  |  |  |  |
| Network           | Enable "Network connection failed" to open the deer automatically                 |  |  |  |  |
| Connect Fail      |                                                                                   |  |  |  |  |
| Door Lock         | Select "SIP registration failed" to open the door automatically.                  |  |  |  |  |
| Waiting Time      | Set the duration of door open.                                                    |  |  |  |  |

# (8) Function Key

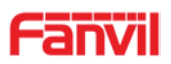

| > System      |                                       |           |          |                 |                       |      |        |               |   |
|---------------|---------------------------------------|-----------|----------|-----------------|-----------------------|------|--------|---------------|---|
| > Network     | Function Key Settin                   | gs        |          |                 |                       |      |        |               |   |
|               | Key                                   | Туре      |          | Number 1        | Number 2              | Line |        | Subtype       |   |
| line          | DSS Key 1                             | Hot Key   | ✓ 8:     | 102             |                       | SIP1 | ✓ Spe  | ed Dial       | ~ |
| > EGS Setting | Advanced Settings<br>Use Function Key | to Answer | Enable   | $\overline{}$   | Use Hot Key to Hangup | Er   | able 🗸 | Ľ             |   |
| EGS Access    | Hot Key Dial Mod                      | e Select  | Main-See | condary 🔽       |                       |      |        |               |   |
|               | Call Switched Tin                     | ne        | 16       | (5~50)Second(s) |                       |      |        |               |   |
| EGS Logs      | Day Start Time                        |           | 06:00    | (00:00~23:59)   | Day End Time          | 18   | :00    | (00:00~23:59) |   |
| Door Lock     |                                       |           |          |                 | Apply                 |      |        |               |   |
| Alert         |                                       |           |          |                 |                       |      |        |               |   |

#### > Key Event

You might set up the key type with the Key Event.

| Key       | Туре        | Number 1 | Number 2            | Line         | Subtype                 |
|-----------|-------------|----------|---------------------|--------------|-------------------------|
| DSS Key 1 | Key Event 🔻 |          |                     | SIP1 🔻       | OK 🔻                    |
|           |             | A        | pply                |              | None<br>Dial<br>Release |
|           |             |          |                     |              | OK                      |
|           | <b>T</b>    |          |                     |              | Handfree                |
| Туре      | Subtype     | Usage    | •                   |              |                         |
|           | None        | No res   | ponding             |              |                         |
|           | Dial        | Dialing  | function            |              |                         |
| Key Event | Release     | Delete   | password input, car | ncel dialing | g input and end         |
|           |             | call     |                     |              |                         |

#### Hot Key

OK

You might enter the phone number in the input box. When you press the shortcut key, equipment would dial preset telephone number. This button can also be used to set the IP address: you can press the shortcut key to directly make an IP call.

identification key

| Key       | Туре      | Number 1 | Number 2 | Line   | Subtype      |
|-----------|-----------|----------|----------|--------|--------------|
| DSS Key 1 | Hot Key 🔻 |          |          | SIP1 V | Speed Dial 🔹 |
|           |           |          |          |        | Speed Dial   |
|           |           | A        | vlag     |        | Intercom     |
|           |           |          | PP-7     |        |              |

| Туре    | Number      | Line       | Subtype    | Usage                                         |
|---------|-------------|------------|------------|-----------------------------------------------|
|         | Fill the    | The SIP    |            | Using Speed Dial mode together with           |
| Hot Key | called      | account    | Speed Dial | Enable Speed Dial Hangup Enable V, can define |
|         | party's SIP | correspond |            | whether this call is allowed to be hung up    |

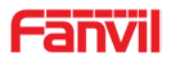

| account or | ing lines |          | by re-pressing the speed dial key.         |
|------------|-----------|----------|--------------------------------------------|
| IP address |           |          |                                            |
|            |           |          |                                            |
|            |           |          | In Intercom mode, if the caller's IP phone |
|            |           | Intercom | supports Intercom feature, the device can  |
|            |           |          | automatically answer the Intercom calls    |

#### > Multicast

Multicast function is to deliver voice streams to configured multicast address; all equipment monitored the multicast address can receive and play it. Using multicast functionality would make deliver voice one to many which are in the multicast group simply and conveniently.

The DSS Key multicast web configuration for calling party is as follow:

| Key       | Туре        | Number 1 | Number 2 | Line   | Subtype                                                     |   |
|-----------|-------------|----------|----------|--------|-------------------------------------------------------------|---|
| DSS Key 1 | Multicast 🔹 |          |          | SIP1 T | G.722                                                       | • |
|           |             | A        | pply     |        | G.711A<br>G.711U<br>G.722<br>G.723.1<br>G.726-32<br>G.729AB |   |
|           |             |          |          |        |                                                             |   |

| Туре                                            | Number                                                                              | Subtype  | Usage                           |
|-------------------------------------------------|-------------------------------------------------------------------------------------|----------|---------------------------------|
| Set th<br>and p<br>Multicast<br>must l<br>colon |                                                                                     | G.711A   | Narrowhand appeab anding (4Khz) |
|                                                 | Set the host IP address<br>and port number; they<br>must be separated by a<br>colon | G.711U   | Narrowband speech coding (4Khz) |
|                                                 |                                                                                     | G.722    | Wideband speech coding (7Khz)   |
|                                                 |                                                                                     | G.723.1  |                                 |
|                                                 |                                                                                     | G.726-32 | Narrowband speech coding (4Khz) |
|                                                 |                                                                                     | G.729AB  |                                 |

#### $\diamond$ operation mechanism

You can define the DSS Key configuration with multicast address, port and used codec. The device can configure via WEB to monitor the multicast address and port. When the device makes a multicast, all devices monitoring the address can receive the multicast data.

#### ♦ calling configuration

If the device is in calls, or it is three-way conference, or initiated multicast communication, the device would not be able to launch a new multicast call.

(9) Alert

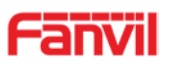

| iystem    |                                                                                             |                                                                      |                                      |
|-----------|---------------------------------------------------------------------------------------------|----------------------------------------------------------------------|--------------------------------------|
| letwork   | Tamper Alarm Settings                                                                       |                                                                      |                                      |
| ne        | Alarm command Tamper<br>Reset Alerting Status Res                                           | Alarm Reset command Ring Type                                        | Tamper_Reset                         |
| Setting   |                                                                                             | Apply                                                                |                                      |
| GS Access | Server Settings                                                                             |                                                                      |                                      |
| S Logs    | Server Address<br>Message:Alarm_Info:Description=i23S<br>User=5528;Mac=0c:38:3e:1e:61:dd;IP | Send message to th<br>IP Door Phone;SIP<br>=172.18.2.185;port=Input1 | e server when the alarm is triggered |
| Lock      |                                                                                             | Apply                                                                |                                      |
| ction Key |                                                                                             |                                                                      |                                      |
| rt        |                                                                                             |                                                                      |                                      |

| Field Name            | Explanation                                                              |  |  |  |
|-----------------------|--------------------------------------------------------------------------|--|--|--|
| Tamper Alarm Settings |                                                                          |  |  |  |
| Tamper Alarm          | When the selection is enabled, the tamper detection enabled              |  |  |  |
| Alarm                 | When detected someone tampering the equipment, will be sent alarm to the |  |  |  |
| command               | corresponding server                                                     |  |  |  |
| Reset                 | When the equipment receives the command of reset from server, the        |  |  |  |
| command               | equipment will stop alarm                                                |  |  |  |
| Reset Alerting        | Directly stop the clarm from equipment in the Webpege                    |  |  |  |
| Status                | Directly stop the alarm from equipment in the webpage                    |  |  |  |
| Ring Type             | Set the Ring Type                                                        |  |  |  |
| Server settings       |                                                                          |  |  |  |
| Server                | Set the Alert measure and cond to encoific conver                        |  |  |  |
| Address               | Set the Alert message and send to specific server                        |  |  |  |

# E.Appendix

# 1. Technical parameters

| Communication protocol |                  | SIP 2.0(RFC-3261)   |
|------------------------|------------------|---------------------|
| Main chipset           |                  | Broadcom            |
| Kovo                   | DSS Key          | 1 (Stainless steel) |
| neys                   | Numeric keyboard | Support             |
|                        | MIC              | 1                   |
|                        | Speaker          | 3W/4Ω               |
| Audio                  | Volume control   | Adjustable          |
|                        | Full duplex      |                     |
|                        | speakerphone     | Support (AEC)       |

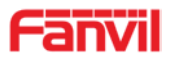

| Speech       | Protocols       | RTP                                             |  |  |  |  |
|--------------|-----------------|-------------------------------------------------|--|--|--|--|
| flow         | Decoding        | G.729、G.723、G.711、G.722、G.726                   |  |  |  |  |
|              | Active Switched | 12)//650m/ DC                                   |  |  |  |  |
| Ports        | Output          | 12 V/830IIA DC                                  |  |  |  |  |
|              | WAN             | 10/100BASE-TX s Auto-MDIX, RJ-45                |  |  |  |  |
|              | d roodor        | EM4100 (125Khz)                                 |  |  |  |  |
| KFID/IC Car  | d reader        | MIFARE One(13.56Mhz)                            |  |  |  |  |
| Power supp   | oly mode        | 12V / 1A DC or PoE                              |  |  |  |  |
| PoE          |                 | PoE                                             |  |  |  |  |
| Cables       |                 | CAT5 or better                                  |  |  |  |  |
| Shell Mater  | ial             | Cast aluminium panel, Cast aluminium back shell |  |  |  |  |
| Working ter  | mperature       | -40°C to 70°C                                   |  |  |  |  |
| Working hu   | imidity         | 10% - 95%                                       |  |  |  |  |
| Storage ten  | nperature       | -40°C to 70°C                                   |  |  |  |  |
| Installation | way             | Wall mounted or In-wall                         |  |  |  |  |
| Dimonsion    |                 | Wall mounted: 223*130*74mm                      |  |  |  |  |
| Dimension    |                 | In-wall: 270*150*61mm                           |  |  |  |  |
| Package size |                 | 310x175x115mm                                   |  |  |  |  |
| Equipment    | weight          | 1500g                                           |  |  |  |  |
| Gross weight |                 | 1800g                                           |  |  |  |  |

## 2. Basic functions

- 2 SIP lines
- PoE Enabled
- Full-duplex speakerphone (HF)
- Numeric keypad (Dial pad or Password input)
- Intelligent DSS Keys (Speed Dial/intercom etc.)
- Wall mounted / In-wall
- Integrated RFID/IC Card reader
- 1 indoor switch interface
- 1 electric lock relay
- Anti-tamper switch
- External power supply
- Door phone: call, password, RFID/IC card, indoor switch
- Protection level: IP65, IK10, CE/FCC

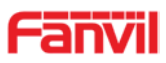

## 3. Schematic diagram

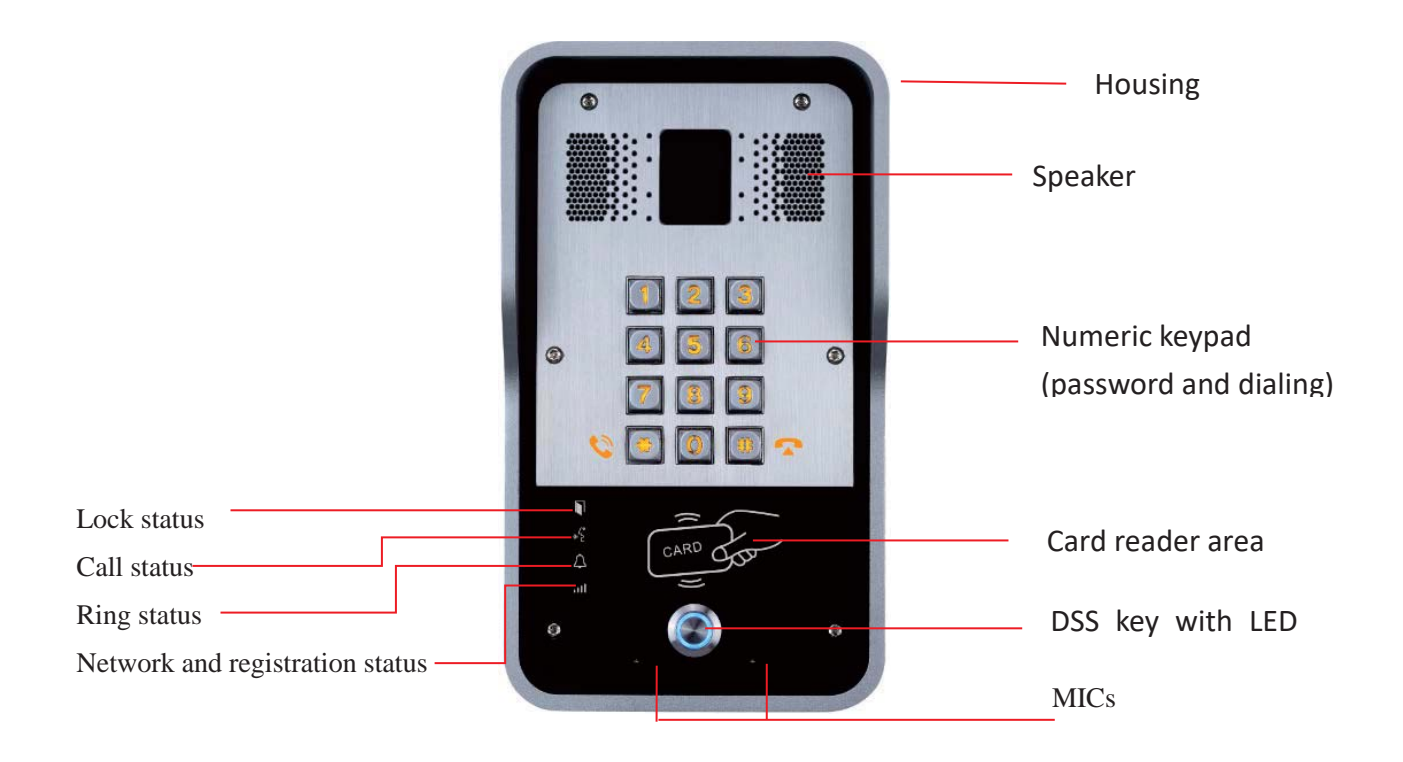

# F. Other instructions

## 1. Open door modes

- Local
  - ♦ Press indoor switch, which is installed and connected with device, to unlock the

door.

| Day Start Time         | 06:00 (00:00-23:59) | Day End Time                    | 18:00 (00:00-23:59) |
|------------------------|---------------------|---------------------------------|---------------------|
| Address of Log Server  | 0.0.0               | Port of Log Server              | 514                 |
| Enable Log Server      | Disable 💌           | Enable Indoor Open              | Enable 💌            |
| Enable Card Reader     | Enable 💌            | Limit Talk Duration             | Disable<br>Enable   |
| Door Unlock Indication | Long beeps 💌        | Remote Access Code Check Length | 4 (1~6)             |
|                        |                     | Apply                           |                     |

## 2. Management of card

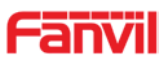

| Add Administrator>>   |                 |            |
|-----------------------|-----------------|------------|
| ID                    | 0003476384      | Add        |
| Туре                  | Issuer 💌        |            |
| Add Administrator>>   |                 |            |
| ID                    | 0003408919      | Add        |
| Туре                  | Revocation 💌    |            |
| Administrator Table>> |                 |            |
| ID                    | Date            | Туре       |
| 0003476384            | JAN 01 02:09:04 | Issuer     |
| 0003408919            | JAN 01 02:09:29 | Revocation |

#### Method 1: used to add cards for starters typically

| Card Reader Working Mode<br>Talk Duration<br>Local password | Card Issuing<br>Normal<br>Card Issuing<br>Card Revoking | 0) Second(s  |  |
|-------------------------------------------------------------|---------------------------------------------------------|--------------|--|
|                                                             |                                                         |              |  |
| Card Reader Working Mode                                    | Normal 🔹                                                |              |  |
| Talk Duration                                               | Normal                                                  | 0) Second(s) |  |
| Local account                                               | Card Issuing                                            | ,            |  |
| Local password                                              | Card Revoking                                           |              |  |

#### Access Table >>

Click here to Save Access Table Total: 2 Page: 1 0 Prev ۲ Next Delete Delete All Fwd Access Double Profile Type Department Position Location Number Number Code Auth Issuing Card Index Name ID Date State Disable None Guest 2017/06/29 17:31:23 Enable 0000127423 1 joe 17:31:23 Disable None Guest 2017/06/29 17:30:58 Enable 2 zhangsan 0123031310

#### Method 2: used to add cards for professionals

Methods 3: use to add few cards

| Add | Access Rule |          |     |             |             |   |
|-----|-------------|----------|-----|-------------|-------------|---|
|     | Name        |          | *   | Location    |             | 0 |
|     | ID          | •        |     | Number      |             |   |
|     | Card State  | Enable 🔻 | -   | Fwd Number  |             |   |
|     | Department  |          |     | Access Code |             | 0 |
|     | Position    |          |     | Double Auth | Disable 🔻 😯 |   |
|     | Туре        | Guest 🔻  |     | Profile     | None T      |   |
|     |             |          | Add | Modify      |             |   |

Note: you can also use the USB card reader connected with PC to get cards ID automatically.

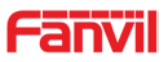

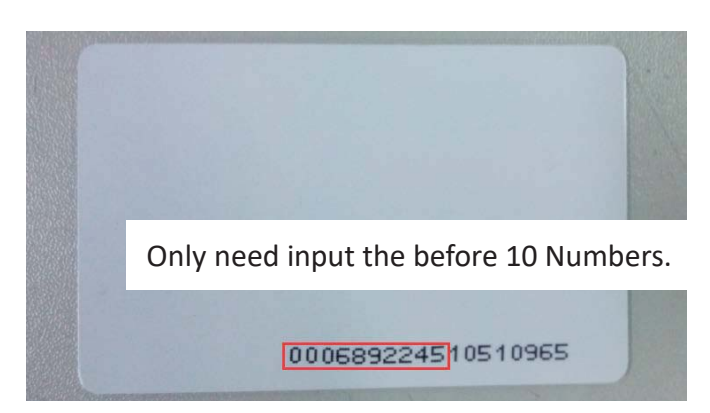

Method 1: used to batch delete cards for starters.

| Card Reader Working Mode | Card Revoking 🔻        |               |  |
|--------------------------|------------------------|---------------|--|
| Talk Duration            | Normal<br>Card Issuing | 0) Second(s)  |  |
| Local password           | Card Revoking          |               |  |
|                          |                        |               |  |
| Card Reader Working Mode | Normal 🔹               | ]             |  |
| Talk Duration            | Normal                 | 0) Second(s)  |  |
| Tank Daracion            | Card Issuing           | 0) 0000114(0) |  |
| Local password           | Card Revoking          |               |  |

Method 2: used to batch add cards for intermediates.

Method 3: use to batch delete cards or delete few cards.

| Acce | 55   | Table | >>       |            |        |      |          |          |        |               |                |                |         |             |                        |                 |
|------|------|-------|----------|------------|--------|------|----------|----------|--------|---------------|----------------|----------------|---------|-------------|------------------------|-----------------|
|      |      |       |          |            |        |      |          |          |        |               |                |                | Click   | <u>here</u> | to Save Acce           | <u>ss Table</u> |
|      | Tota | al: 2 | Pre      | v Page: 1  | •      | N    | ext      |          |        |               |                |                | 0       | Dele        | ete Dele               | ete All         |
|      |      | Index | Name     | ID         | Depart | ment | Position | Location | Number | Fwd<br>Number | Access<br>Code | Double<br>Auth | Profile | Туре        | Issuing<br>Date        | Card<br>State   |
|      | 1    | 1     | joe      | 0000127423 |        |      |          |          |        |               |                | Disable        | None    | Guest       | 2017/06/29<br>17:31:23 | Enable          |
|      |      | 2     | zhangsan | 0123031310 |        |      |          |          |        |               |                | Disable        | None    | Guest       | 2017/06/29<br>17:30:58 | Enable          |